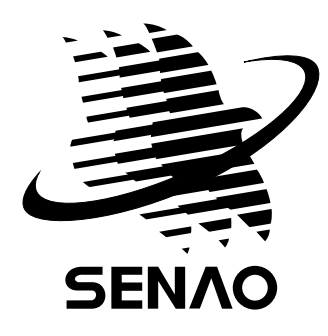

# **SN-358 SKYPE SN-358 PLUS**

### Руководство по эксплуатации

Перед эксплуатацией устройства внимательно прочтите данное руководство и сохраните его для последующего использования

Произведено на предприятиях, сертифицированных по стандарту ISO-9001 Продукт не подлежит использованию без разрешения соответствующих органов власти RU

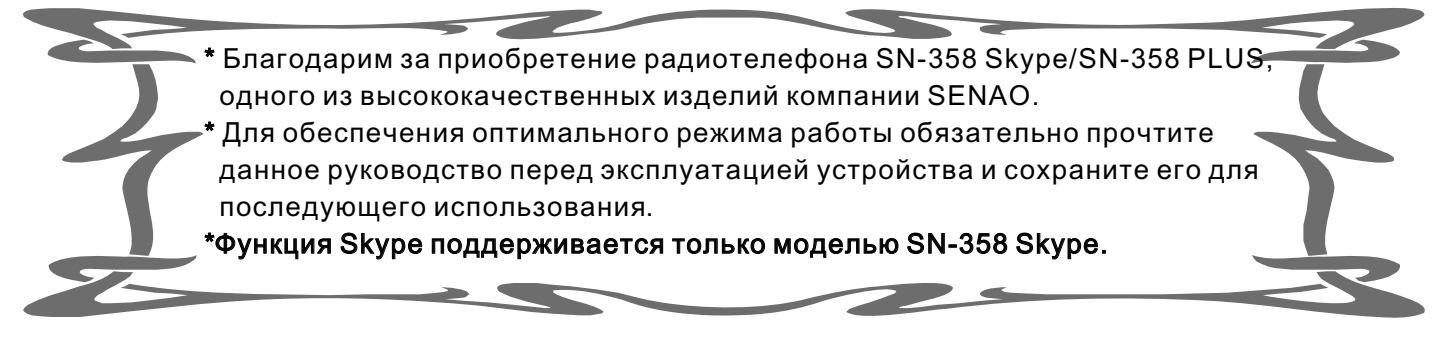

## Перед эксплуатацией

Перед эксплуатацией аппарата прочтите ИНСТРУКЦИИ ПО ТЕХНИКЕ БЕЗОПАСНОСТИ на стр. 43~44.

Внимательно ознакомьтесь со всеми инструкциями.

|    | комплектации                   |                                 |  |  |  |  |
|----|--------------------------------|---------------------------------|--|--|--|--|
| 1  | Руководство по эксплуатации    | 1 книга                         |  |  |  |  |
| 2  | Блок питания базы              | 1 шт.                           |  |  |  |  |
| 3  | Телефонный кабель              | 1 шт.                           |  |  |  |  |
| 4  | Телескопическая антенна базы   | 1 шт.                           |  |  |  |  |
| 5  | Стандартный аккумулятор        | 1 шт.                           |  |  |  |  |
| 6  | USB-кабель                     | 1 шт. (только для SN-358 Skype) |  |  |  |  |
| 7  | Компакт-диск                   | 1 шт. (только для SN-358 Skype) |  |  |  |  |
| 8  | Наружная антенна с кабелем     | (дополнительно)                 |  |  |  |  |
| 9  | Аккумулятор повышенной         | (дополнительно)                 |  |  |  |  |
|    | энергоемкости                  |                                 |  |  |  |  |
| 10 | Переносное зарядное устройство | (дополнительно)                 |  |  |  |  |

### Комплектация

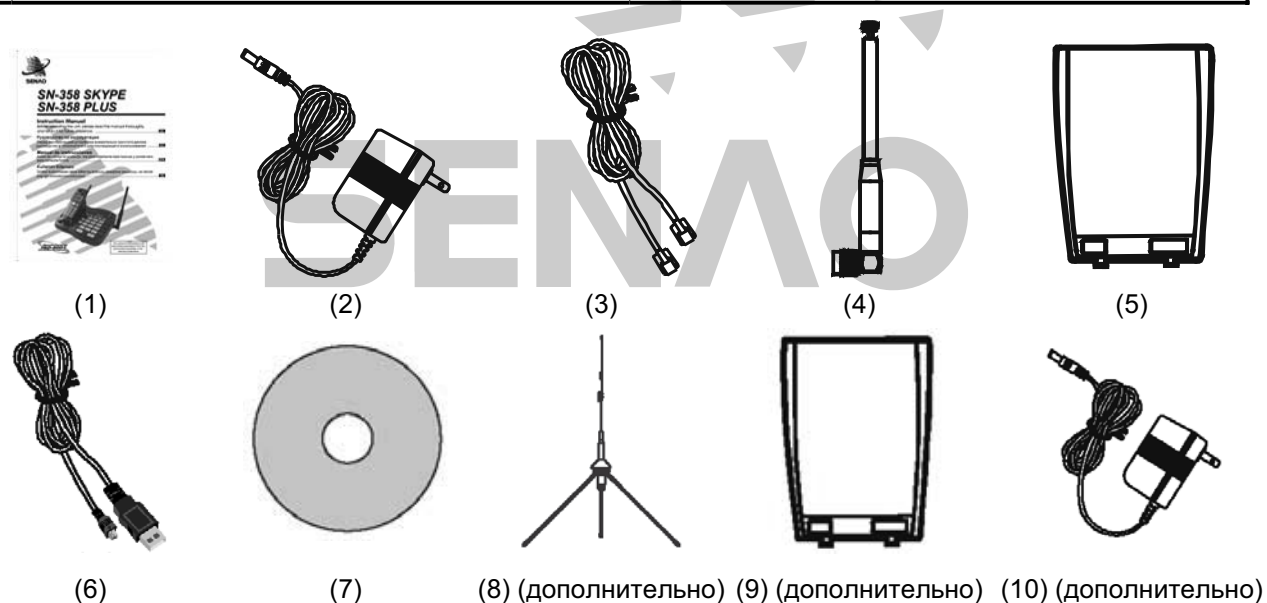

### Радиус действия/помехи

Звонки передаются между базой и телефонной трубкой с помощью радиоволн. Для работы устройства на максимально возможном расстоянии без помех рекомендуется расположить базу следующим образом:

Вдали от электронных приборов, например телевизора, компьютера или другого радиотелефона. На ВОЗВЫШЕНИИ и в ЦЕНТРЕ помещения, где отсутствуют преграды, например стены.

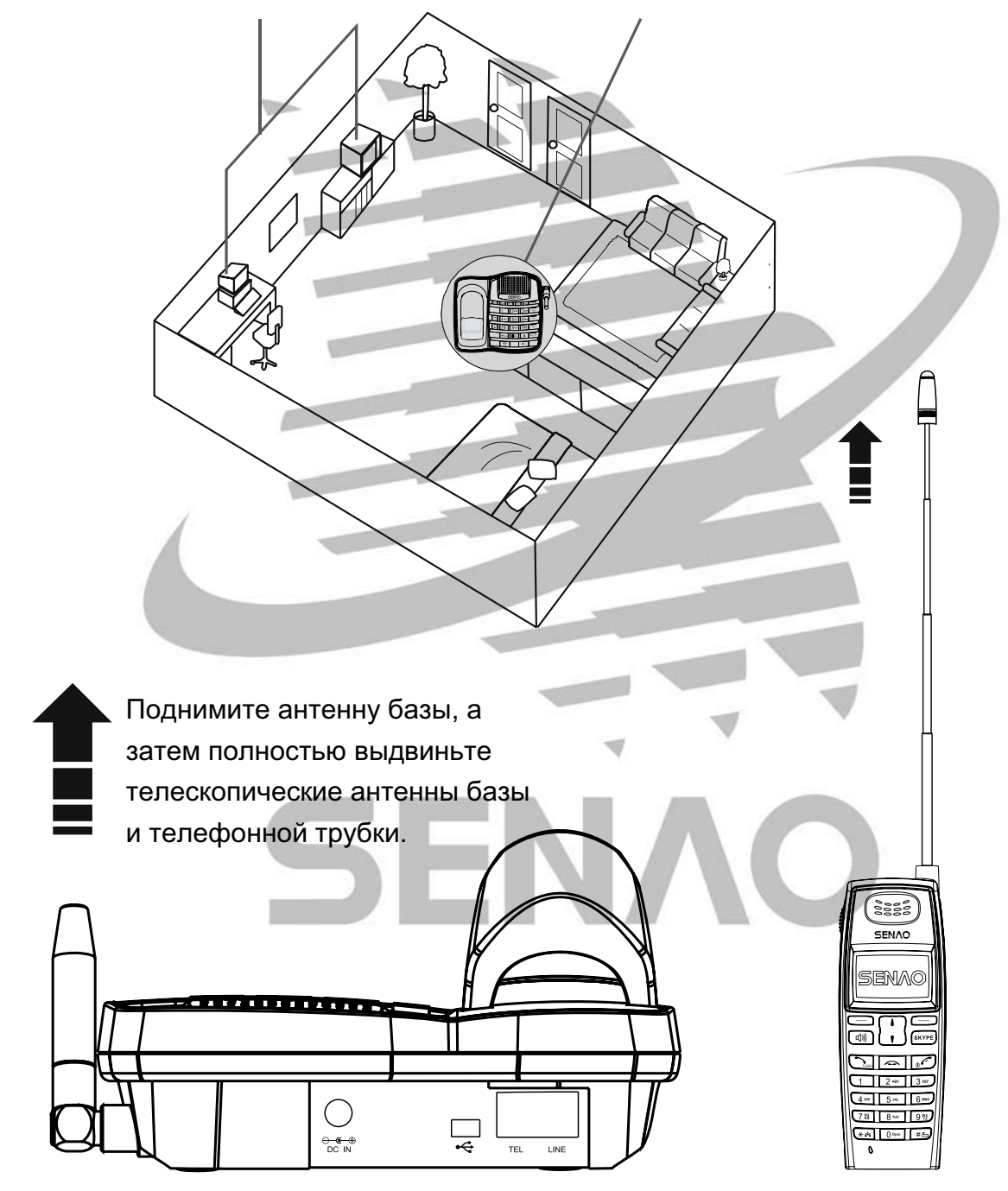

# Содержание

| Перед эксплуатацией                                      | .1   |
|----------------------------------------------------------|------|
| Комплектация                                             | .1   |
| Радиус действия/помехи                                   | .2   |
| Содержание                                               | . 3  |
| Технические характеристики                               | .4   |
| Схемы                                                    | . 5  |
| Телефонная трубка                                        | . 5  |
| Индикаторы, отображаемые на жидкокристаллическом дисплее | . 6  |
| База                                                     | . 6  |
| Установка                                                | . 8  |
| А. База                                                  | . 8  |
| Б. Телефонная трубка                                     | .9   |
| В. Переносное зарядное устройство (дополнительно)        | . 9  |
| Г. Гарнитура (дополнительно)                             | . 9  |
| Д. Зарядка аккумулятора                                  | . 10 |
| Е. Установка наружной антенны                            | . 11 |
| Основные функции базы                                    | . 13 |
| Использование телефонной трубки и ее функции             | . 17 |
| Меню ТАLК (РАЗГОВОР)                                     | . 19 |
| Меню INT (Режим внутренней связи)                        | . 20 |
| Телефонная книга                                         | . 21 |
| Использование меню                                       | . 23 |
| А. С помощью кнопок прокрутки                            | . 23 |
| Б. Быстрый набор                                         | . 23 |
| Функции меню                                             | . 25 |
| Работа в системе SKYPE                                   | . 31 |
| А. Установка                                             | . 31 |
| Б. Работа со Skype                                       | . 35 |
| В. Дополнительные настройки                              | . 36 |
| Г. Системные требования                                  | . 39 |
| Руководство по устранению неисправностей                 | . 40 |
| Технические характеристики                               | . 42 |
| Инструкции по технике безопасности                       | . 43 |

### Функции

- \* Возможность подключения нескольких телефонных трубок (до 99).
- \* Функция Skype при подключении к ПК (только SN-358 SKYPE).
- \* Режим вибрации.
- \* Выбор мелодии звонка и вызова внутренней связи на телефонной трубке (16 мелодий), а также выбор мелодии звонка на базе (10 мелодий).
- \* Кнопки прокрутки на телефонной трубке.
- \* Редактирование имени пользователя телефонной трубки.

The second second

- \* Внутренняя связь между телефонными трубками.
- \* Многоязыковой дисплей.
- \* Многоканальный доступ с автосканированием.
- \* База с клавиатурой для набора номеров и системой громкой связи.
- \* Телефонная книга на 50 номеров/имен в каждой телефонной трубке.
- \* Возможность повторного набора 10 последних номеров в телефонной трубке.
- \* Память определителя номера на 30 абонентов с указанием даты и времени поступления звонков (тип FSK и DTMF).
- \* Автоматическое определение типа сигнала, несущего информацию о звонящем абоненте FSK и DTMF.
- \* Определение личного номера абонента с переводом звонка в режим ожидания (CIDCW).
- \* Память базы на 20 номеров.
- \* Повторный набор последнего номера на базе.
- \* Подсветка ЖК-дисплея и клавиатуры телефонной трубки.
- \* Возможность работы в режиме импульсного или тонального набора.
- \* Возможность смены канала связи во время разговора.
- \* Программирование времени сброса.
- \* Регулировка громкости звонка на телефонной трубке и базе.
- \* Регулировка громкости связи на телефонной трубке и базе.
- \* Телефонная трубка с функцией энергосбережения.
- \* Звуковая сигнализация и индикация разряда аккумулятора.
- \* Встроенный блок шифрования голоса.
- \* Автоматический ответ и завершение разговора.
- \* Переадресация вызова между телефонными трубками и базой.
- \* Звуковой сигнал при выходе за пределы зоны действия.
- \* Индикатор уровня заряда аккумулятора.
- \* Быстрая зарядка.
- \* Регулировка громкости клавиатуры на телефонной трубке.

### Схемы

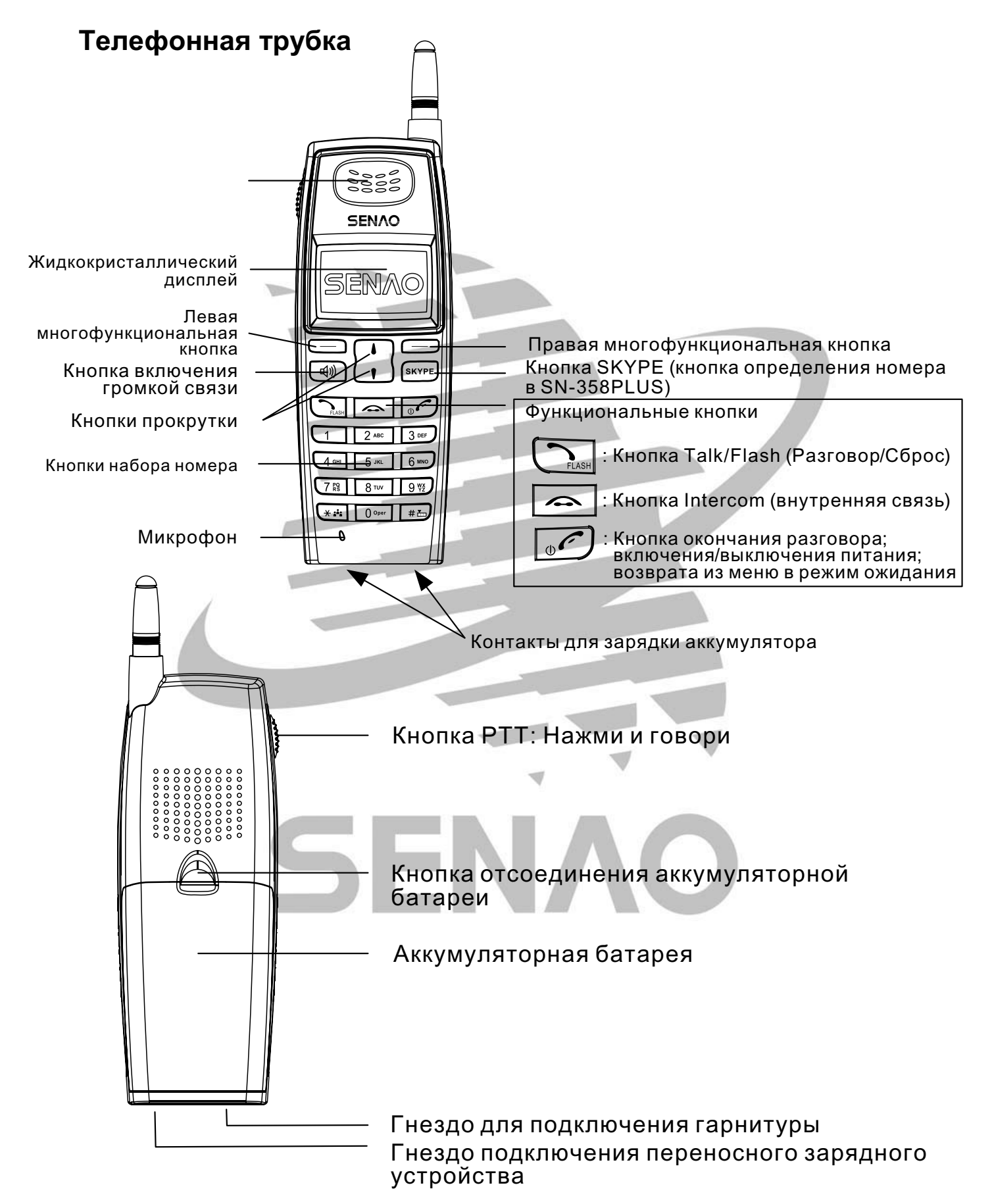

#### Индикаторы, отображаемые на жидкокристаллическом дисплее

|              | Мощность радиосигнала. Чем больше сегментов отображается на шкале, тем сильнее сигнал.                                                                    |
|--------------|----------------------------------------------------------------------------------------------------|
| 08           | Номер телефонной трубки.                                                                                                    |
| 0            | Заряд аккумулятора. Чем больше сегментов отображается на шкале, тем больше заряд. При полном разряде аккумулятора выдается двухтональный звуковой сигнал. |
| <del>Q</del> | Режим звонка.                                                                                                    |
| \$ <b>.</b>  | Режим виброзвонка.                                                                                                    |
|              |                                                                                                    |

Гнездо TEL для подключения параллельного телефона

Гнездо LINE для подключения телефонного кабеля

Гнездо для подключения внешнего источника питания (DC IN)

Гнездо для подключения кабеля USB  $\square$ 

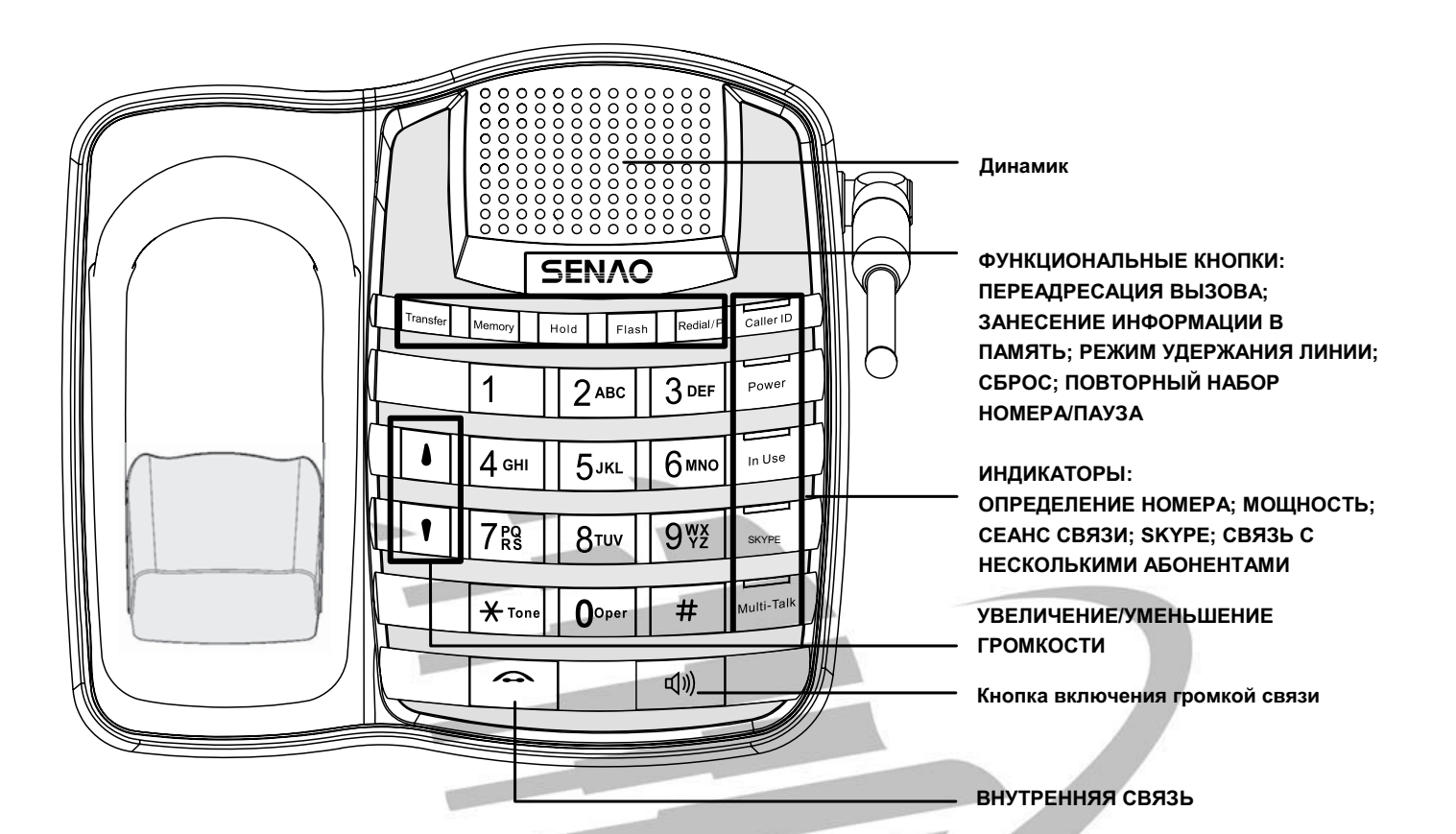

### Установка

ПРИМЕЧАНИЕ. Установку для работы со SKYPE см. на стр. 31.

### А. База

Выполните следующие шаги для установки базы.

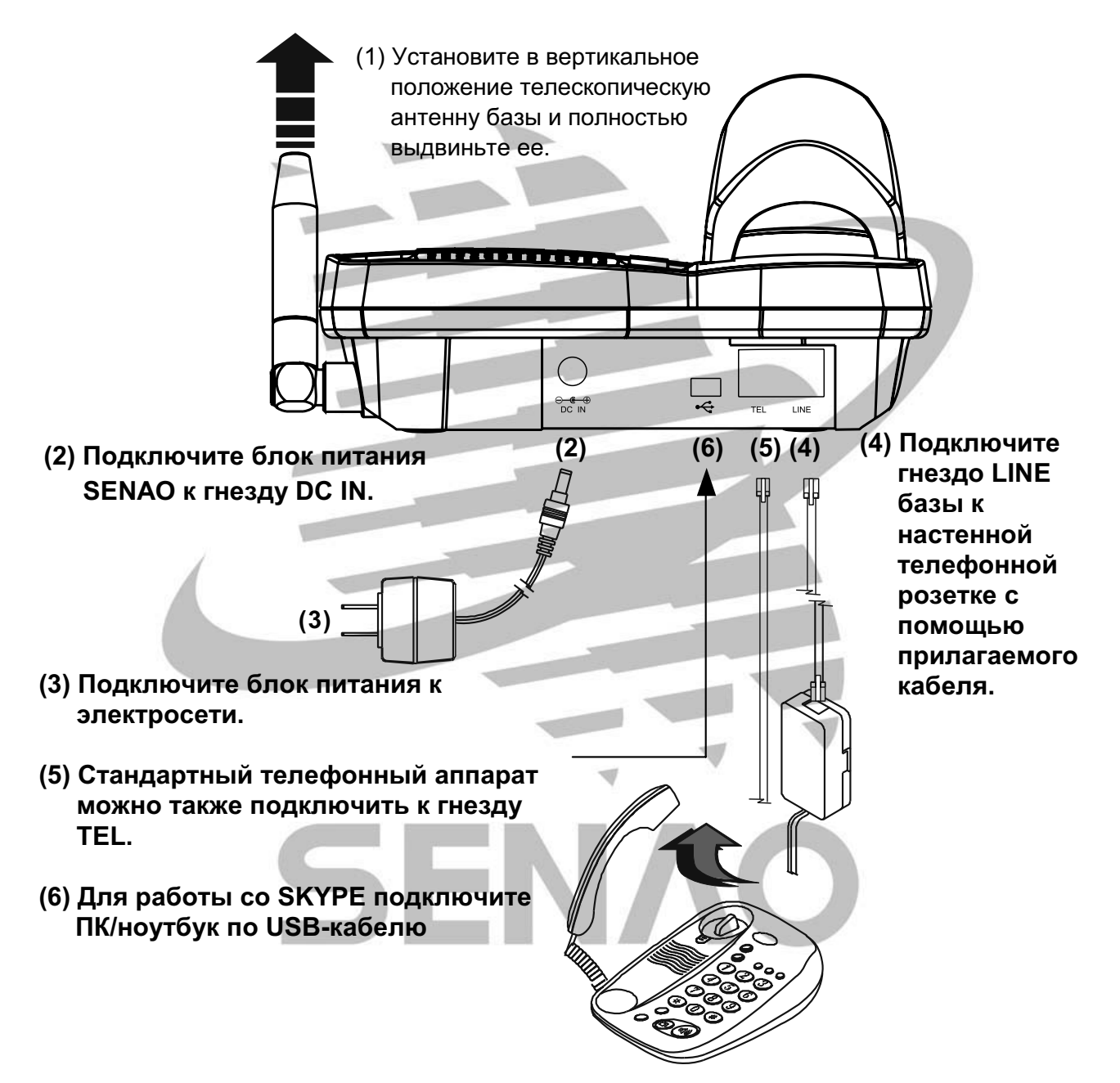

### Б. Телефонная трубка

Для установки аккумуляторной батареи выполните следующие действия.

Осторожно вставьте выступы, расположенные внизу аккумуляторной батареи, в выемки на задней панели телефонной трубки, как показано на рис. 1. Нижняя часть аккумулятора должна войти в трубку. Нажмите на верхнюю часть аккумуляторной батареи до щелчка («щелчок» означает, что аккумулятор закреплен в телефонной трубке).

Для извлечения аккумуляторной батареи из телефонной трубки выполните следующие действия.

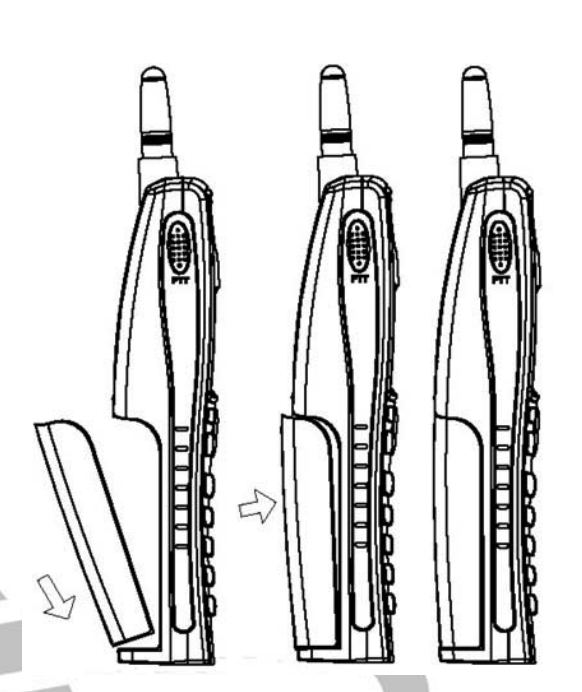

Переверните телефонную трубку и найдите кнопку отсоединения аккумуляторной

батареи в центральной части трубки.

Нажмите кнопку и извлеките аккумуляторную батарею.

### В. Переносное зарядное устройство (дополнительно)

Это очень легкое и функциональное устройство предназначено для оперативной зарядки аккумуляторной батареи телефона. Подключите зарядное устройство к электросети и вставьте штекер в гнездо, находящееся в нижней части телефонной трубки.

Время заряда аккумулятора стандартного

размера составляет приблизительно 2 часа. Во

время заряда также можно пользоваться телефоном.

### Г. Гарнитура (дополнительно)

При подключении телефонной гарнитуры можно набирать номер и общаться по телефону, не используя трубку. Чтобы ответить на звонок, просто нажмите кнопку, расположенную на микрофоне. В режиме внутренней связи также можно использовать это устройство. В этом случае нажмите кнопку для передачи сообщения и отпустите для приема. Для завершения вызова нажмите и удерживайте кнопку.

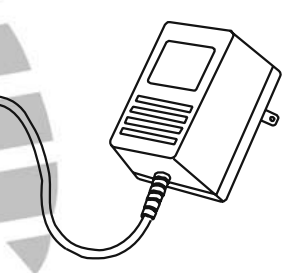

### Д. Зарядка аккумулятора

Для зарядки вставьте телефонную трубку в углубление зарядного устройства базы.

- (1) Вставьте телефонную трубку в углубление зарядного устройства кнопками вверх.
- (2) Во время зарядки телефонной трубки на дисплее отображается сообщение "Battery in charger" (Зарядка аккумулятора).
- (3) После того, как аккумулятор полностью зарядится, на дисплее отобразится сообщение "Battery charge OK" "Аккумулятор заряжен".
- (4) Время работы заряженного аккумулятора зависит от температуры окружающей среды. При слишком высокой температуре на дисплей трубки будет выведено сообщение "Charge state fail" (Зарядка невозможна) и процесс зарядки аккумулятора автоматически прекратится. Подзарядка будет возобновлена только после того, как температура опустится ниже 40°С.
- (5) Рекомендуемая температура окружающей среды 10-30°С.

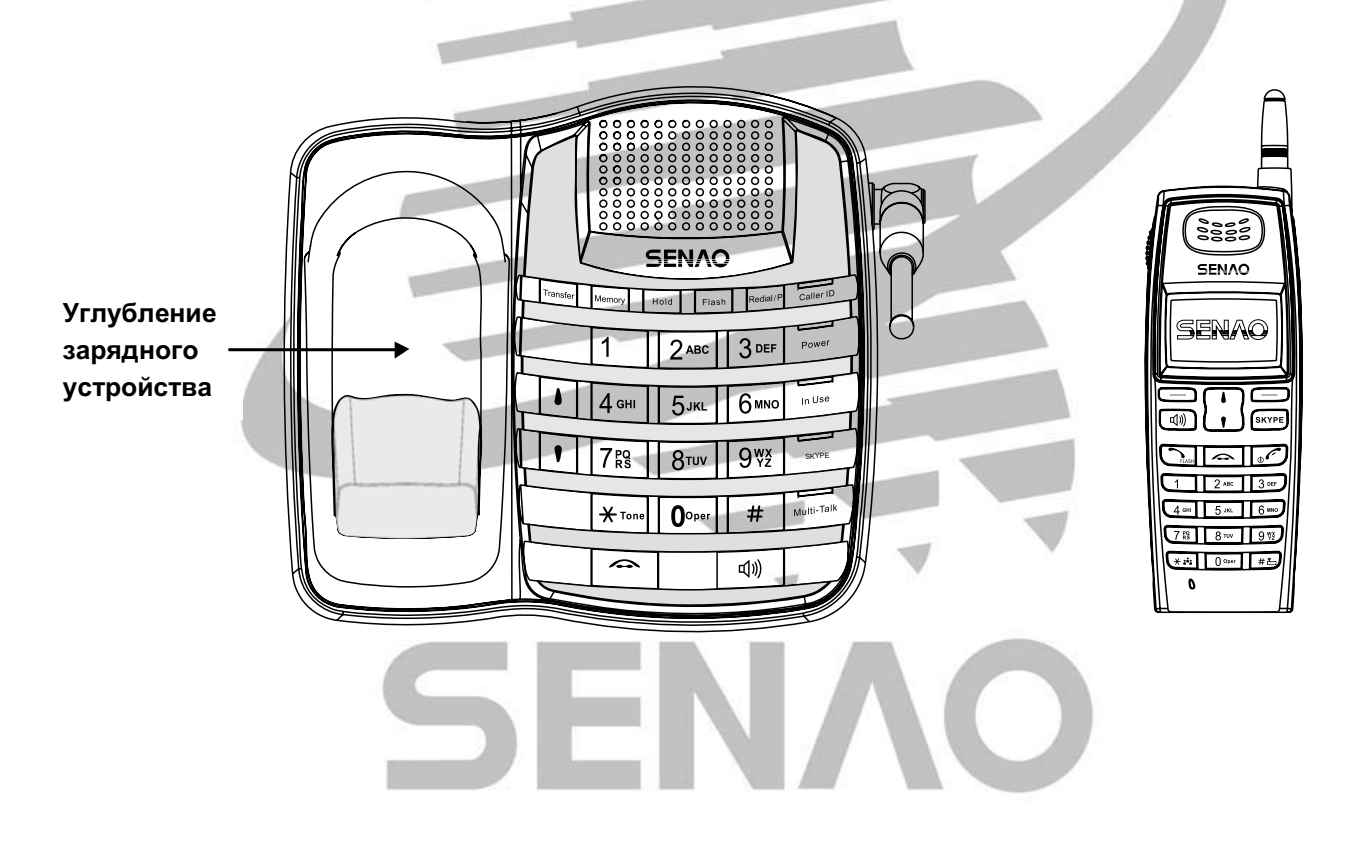

### **F.** Установка наружной антенны

Для увеличения радиуса действия и качества связи необходимо установить наружную антенну. Выполните следующие действия.

- 1. Прикрутите антенну к базе с помощью гаечного ключа.
- 2. Присоедините к базе 3 противовеса, как показано на Рисунке 2.

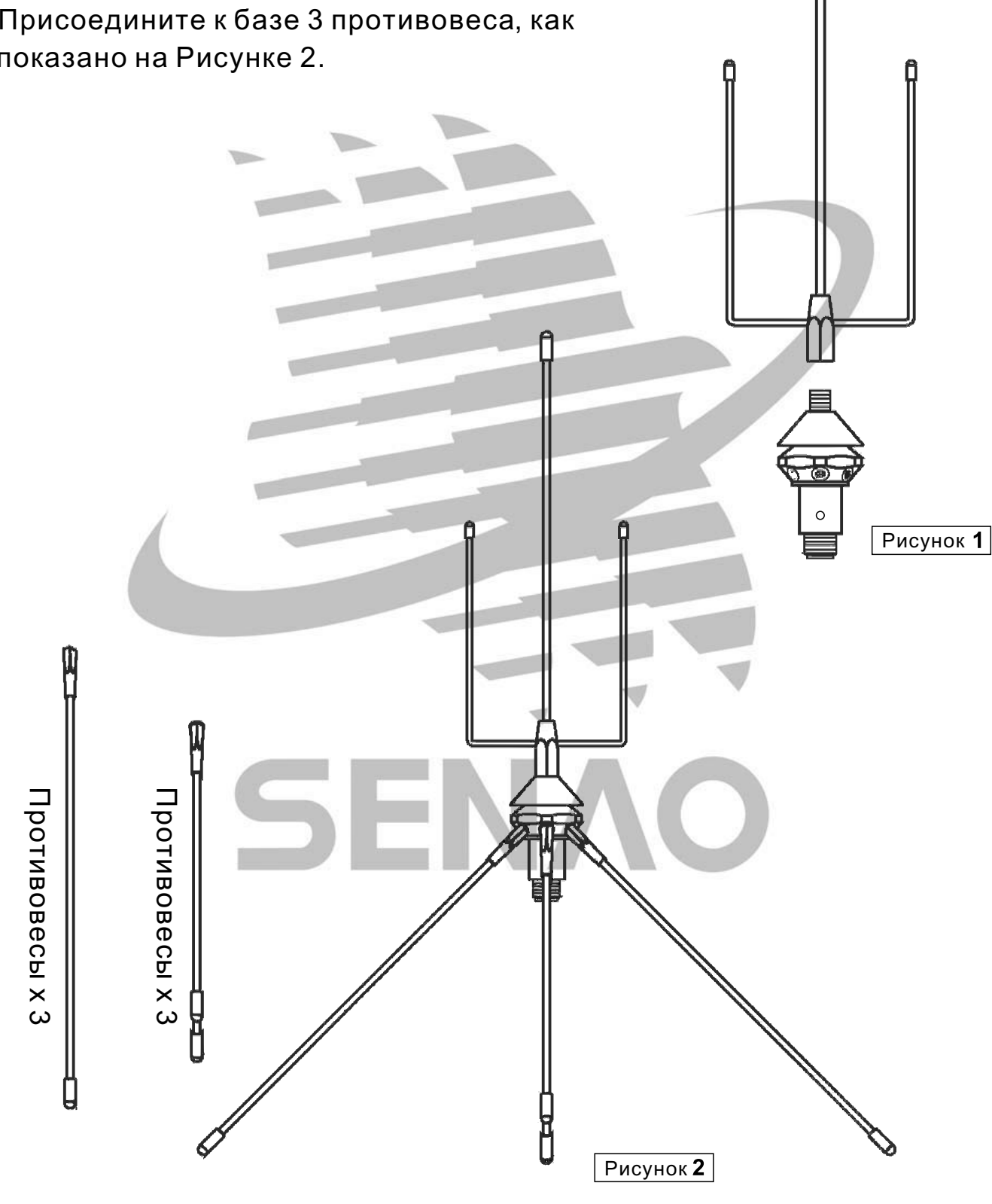

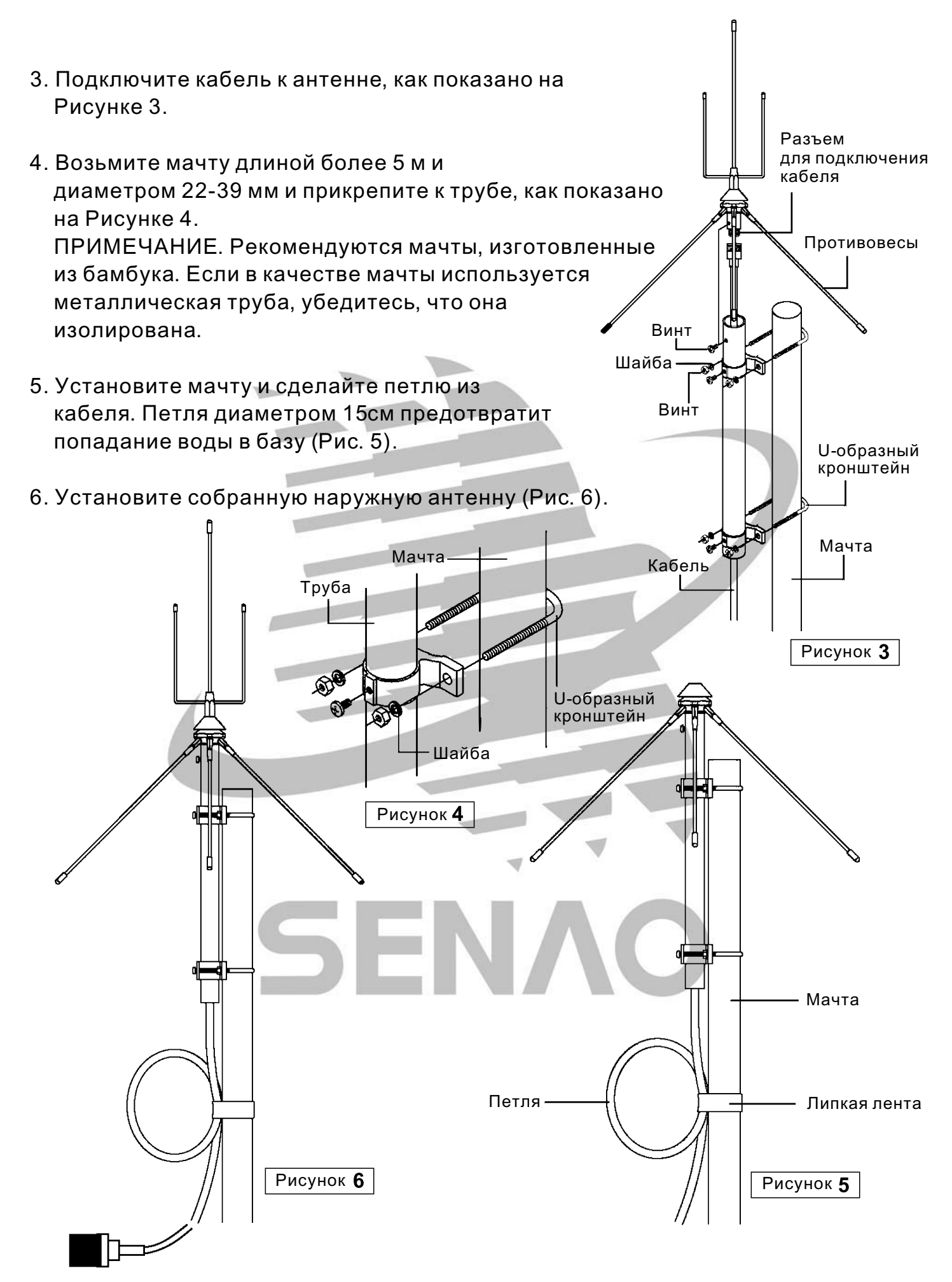

Примечания.

- 1. Убедитесь, что кабельный разъем надежно прикреплен к антенне.
- 2. Противовес должен быть установлен на высоту не менее 3 метров над поверхностью.
- 3. В радиусе 3 метров около антенны не должно быть никаких преград (как показано на Рисунке 7-9).
- 4. Выпрямите оставшийся кабель для улучшения качества радиосигнала.
- 5. Если кабель изогнут, это может привести к потере мощности передаваемого сигнала.
- Сделайте петлю из кабеля перед вводом в помещение. Петля предотвращает попадание дождевой воды в помещение.
- 7. Чем выше установлена антенна, тем лучше качество связи.
- 8. Не устанавливайте антенну и не прокладывайте кабель вблизи источников высокого напряжения, чтобы избежать поражения электрическим током.
- Не устанавливайте антенну в дождь, чтобы избежать поражения молнией.

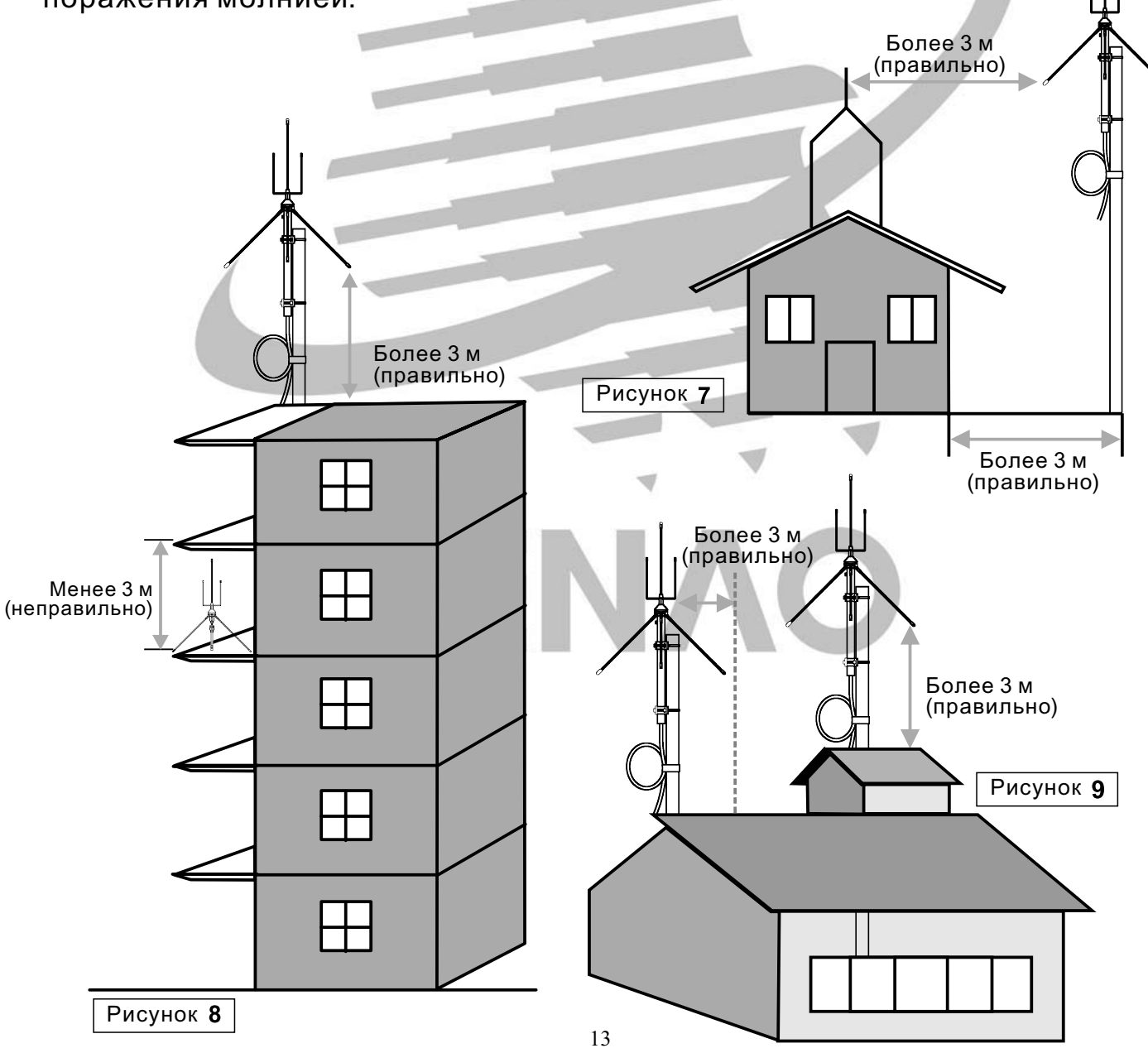

# Основные функции базы

#### А. Функция вызова

#### 1. Выполнение звонков

Нажмите → и наберите номер после того, как услышите тональный сигнал. Например, чтобы набрать номер 22183588, нажмите → 2 2 1 8 3 5 8 8. Чтобы завершить звонок, снова нажмите →.

#### 2. Повторный набор номера

Если аппарат находится в режиме ожидания, сначала нажмите 🧐, а затем

Redial (ПОВТОРНЫЙ НАБОР НОМЕРА).

Redial (ПОВТОРНЫЙ НАБОР НОМЕРА)

#### 3. Автоматический набор номера

1. Сначала сохраните номера в память телефона (20 ячеек, в каждой из которых можно сохранить до 16 цифр)

(в режиме ожидания)

MEMORY (ПАМЯТЬ) → 2 2 1 8 3 5 8 8 → MEMORY (ПАМЯТЬ) → N

Номер телефона Сохранить (№: 00~19) 2. Если база подключена к офисной АТС.

2. Если база подключена к офисной АТС. Рекомендуется нажать кнопку REDIAL/P (ПОВТОРНЫЙ НАБОР НОМЕР/ПАУЗА) после набора доступа к внешней линии 0 или 9 и набрать номер телефона.

**ПРИМЕЧАНИЕ.** Однократное нажатие **REDIAL/P** (ПОВТОРНЫЙ НАБОР <u>HOMEP/ПАУЗА</u>) образует паузу продолжительностью 3 секунды. Это позволяет предотвратить сбои при повторном наборе номеров и ускоренном наборе из памяти.

 Набор номеров, сохраненных в памяти (в режиме ожидания)
 В режиме автонабора набирается номер, хранящийся в ячейке памяти под номером "N".

Сначала нажмите (), а после того, как услышите тональный сигнал, нажмите МЕМОRY (ПАМЯТЬ) → N.

(ПАМЯТЬ) → N (№: 00~19)

4. Ответ на вызов

Нажмите 🕬, чтобы ответить на звонок.

Чтобы завершить звонок, снова нажмите 🕬.

- 4. Вызов требуемой телефонной трубки с базы

  - 2. Чтобы принять внутренний вызов, нажмите любую кнопку, кроме , или снимите телефонную трубку из зарядного устройства.
  - 3. Чтобы завершить сеанс внутренней связи, нажмите \_\_\_\_ или поставьте телефонную трубку на зарядное устройство.

**ПРИМЕЧАНИЕ.** Если после вызова телефонной трубки с базы по внутренней связи придет ответный сигнал с телефонной трубки, то прозвучит подтверждающая мелодия. Если мелодия не звучит, это может означать следующее.

- (1) Вызываемая трубка выключена.
- (2) Вызываемая трубка находится вне зоны доступа.

#### 5. Режим внутренней связи во время разговора с абонентом

При разговоре с внешним абонентом с помощью базы существует 2 возможности вызова пользователя телефонной трубки по внутренней связи, не разъединяясь с внешним абонентом.

- 1. Чтобы поговорить с каким-либо пользователем телефонной трубки, просто нажмите кнопку . Это приведет к тому, что текущий внешний вызов будет переведен в режим ожидания и абонент услышит музыку. При этом база вызовет все переносные трубки. Любой из пользователей трубки сможет ответить на этот вызов.
- 2. Чтобы поговорить с пользователем определенной трубки, выполните следующие действия.

НОLD (РЕЖИМ УДЕРЖАНИЯ ЛИНИИ) → N N → → вызов (N N – номер требуемой телефонной трубки)

Это приведет к тому, что текущий внешний вызов переведен в режим ожидания и внешний абонент услышит музыку. При этом база вызовет телефонную трубку с требуемым номером N N.

 Во время разговора между пользователем базы и телефонной трубки один из них может возобновить разговор с внешним абонентом. Для этого нажмите кнопку () на базе или кнопу () на телефонной трубке.

#### 6. Переадресация вызова

При принятии или совершении вызова с помощью базы существует две возможности переадресовать вызов на другие телефонные трубки.

- 1. Переадресация → N N или 🕷 (N N номер определенной телефонной трубки, тогда как \star используется для переадресации вызова на все трубки)
- 2. HOLD (РЕЖИМ УДЕРЖАНИЯ ЛИНИИ) → TRANSFER (ПЕРЕАДРЕСАЦИЯ ВЫЗОВА) → N N или ★ (N N – номер определенной телефонной трубки, тогда как ★ используется для переадресации вызова на все трубки) Сигнал переадресации \*До-Ми-Соль звучит около 30 секунд. Если пользователь требуемой телефонной трубки не отвечает, то прозвучат тональные сигналы, напоминающие о звонке на удержании.

#### Б. Настройка

#### 1. Громкость звонка

Для регулировки громкости звонка в режиме ожидания нажимайте кнопку ▲ или ▼. Предусмотрено 8 уровней громкости. Самый низкий уровень – без звука.

#### 2. Громкость связи

Для регулировки громкости разговора в режиме внутренней или громкоговорящей связи нажимайте кнопки ▲ или ▼. Предусмотрено 7 уровней громкости.

#### 3. Настройка времени сброса

MEMORY (ПАМЯТЬ) → MEMORY (ПАМЯТЬ) → Flash (СБРОС) → N (0~9) → MEMORY (ПАМЯТЬ)

N: время сброса

|            |   |            |  | the second second second second second second second second second second second second second second second s |
|------------|---|------------|--|----------------------------------------------------------------------------------------------------|
| 0:80 мс    |   | 5 : 500 мс |  |                                                                                                    |
| 1:100 мс   |   | 6: 600 мс  |  |                                                                                                    |
| 2 : 200 мс |   | 7:700 мс   |  |                                                                                                    |
| 3 : 300 мс |   | 8:800 мс   |  |                                                                                                    |
| 4 : 400 мс | 5 | 9: 900 мс  |  |                                                                                                    |
|            |   |            |  |                                                                                                    |

#### 4. Выбор мелодии звонка

MEMORY (ПАМЯТЬ) → MEMORY (ПАМЯТЬ) → \* ▲ или  $\checkmark$  → MEMORY (ПАМЯТЬ)

#### 5. Настройка кода города

МЕМОRY (ПАМЯТЬ) → МЕМОRY (ПАМЯТЬ) → 1 плюс код города (макс. 3 цифры)

6. Настройка кода страны

МЕМОRY (ПАМЯТЬ) → МЕМОRY (ПАМЯТЬ) → 2 плюс код страны (макс. 3 цифры)

#### 7. Соотношение М/В («цена/балансовая стоимость»)

1. Установка соотношения М/В 40/60

MEMORY (ПАМЯТЬ) → MEMORY (ПАМЯТЬ) → 3 → MEMORY (ПАМЯТЬ)

2. Установка соотношения М/В 33/66

MEMORY (ПАМЯТЬ) → MEMORY (ПАМЯТЬ) → 4 → MEMORY (ПАМЯТЬ)

8. Регистрация новой телефонной трубки

MEMORY (ПАМЯТЬ) → MEMORY (ПАМЯТЬ) → 5 → N N (N N: новый номер

телефонной трубки) → МЕМОRY (ПАМЯТЬ)

9. Настройка тонального набора номера

MEMORY (ПАМЯТЬ) → MEMORY (ПАМЯТЬ) → 6 → MEMORY (ПАМЯТЬ)

10. Импульсный набор

MEMORY (ПАМЯТЬ) → MEMORY (ПАМЯТЬ) → 7 → MEMORY (ПАМЯТЬ)

11. Включение CID Туре II (Идентификация вызывающего абонента для типа

FSK)

MEMORY (ПАМЯТЬ) → MEMORY (ПАМЯТЬ) → 8 → MEMORY (ПАМЯТЬ)

12. Выключение CID Туре II

MEMORY (ПАМЯТЬ) → MEMORY (ПАМЯТЬ) → 9 → MEMORY (ПАМЯТЬ)

## Использование телефонной трубки и ее функции

#### А. Включение/выключение телефонной трубки.

- 1. Чтобы **включить** телефонную трубку, нажмите и удерживайте кнопку \_\_\_\_\_ в течение 3 секунд.
- 2. Чтобы выключить телефонную трубку, нажмите и удерживайте кнопку

#### Б. Исходящий вызов.

Позвонить внешнему абоненту можно одним из двух способов.

- 1. Нажмите дождитесь тонального сигнала и введите номер телефона.
- 2. Сначала введите номер телефона, а потом нажмите

#### В. Ответ на входящий вызов.

При поступлении входящего вызова включается звонок или виброзвонок, если звук не был отключен.

- 1. Если телефонная трубка находится в углублении зарядного устройства, поднимите трубку для ответа на входящий вызов.
- 2. В других случаях для ответа на входящий звонок нажмите любую кнопку, кроме
- 3. При наличии пропущенных вызовов на дисплее отобразится их число.

**Примечание.** При получении входящих звонков можно отключить звук нажатием кнопки .

#### Г. Завершение сеанса связи.

Вызов можно завершить нажатием кнопки \_\_\_\_ или просто поставив телефонную трубку в углубление зарядного устройства.

#### Д. Повторный набор номера.

- 1. Воспользуйтесь кнопкой со стрелкой вверх (▲), чтобы прокрутить список последних <u>10</u> вызываемых абонентов. Выберите номер и нажмите \_\_\_\_\_\_.
- 2. Нажмите , затем нажмите левую многофункциональную кнопку OPTION (ПАРАМЕТР) для повторного набора последнего номера.

#### Е. Ожидание вызова/получение второго вызова.

Во время сеанса связи кнопка также выполняет функцию Flash (СБРОС). При нажатии кнопки входящий звонок будет принят, а текущий – переведен в режим ожидания.

Повторное нажатие кнопки позволит вернуться к разговору на первой линии,

а второй звонок будет переведен в режим ожидания.

#### Ж. Внутренняя связь.

- 1. Для вызова базы с телефонной трубки выполните следующие действия.
  - Нажмите кнопку 👝 на телефонной базе, а затем нажмите левую многофункциональную кнопку БАЗА для перехода в режим внутренней связи.
  - Когда услышите голос пользователя телефонной трубки, ответьте в микрофон.

- 2. Для вызова телефонной трубки с базы выполните следующие действия.
  - Нажмите кнопку 🦱 для перехода в режим внутренней связи.
  - Нажмите любую кнопку на телефонной трубке, кроме , чтобы принять вызов.
- 3. Для вызова телефонной трубки с другой телефонной трубки выполните следующие действия.

Используйте функцию внутренней связи между телефонными трубками. См. раздел

#### Внутренняя связь между телефонными трубками.

#### 3. Внутренняя связь между телефонными трубками.

- 1. Чтобы установить связь, нажмите кнопку после набора уникального номера телефонной трубки, состоящего из 2 цифр.
- 2. Текущий разговор будет переведен в режим ожидания.
- 3. Нажмите и отпустите кнопку <u>РТТ</u>, чтобы установить связь с какой-либо телефонной трубкой.
- 4. Нажмите кнопку 🦟 , а затем кнопку 🗶 для звонка на все телефонные трубки.
- 5. Пользователь базы также может присоединиться к разговору между 2 трубками, нажав кнопку . Повторное нажатие кнопки приводит к выходу из режима конференц-связи.
- 6. Во время конференц-связи на базе загорается индикатор связи между несколькими пользователями.

#### И. Переадресация вызовов.

Во время сеанса связи нажмите сначала левую многофункциональную кнопку OPTION (ПАРАМЕТР) (левую многофункциональную кнопку), а затем выберите TRANSFER (ПЕРЕАДРЕСАЦИЯ) после чего выполните следующие действия.

- Введите уникальный номер требуемой телефонной трубки для переадресации вызова, переведенного в режим ожидания;
- ИЛИ нажмите левую многофункциональную кнопку Base (БАЗА) (левую многофункциональную кнопку), чтобы поставить вызов на удержание и переадресовать его на базу;
- ИЛИ нажмите кнопку 🖈 для переадресации вызова на одну из телефонных трубок.

#### К. Громкость связи.

- Громкость связи можно изменять ВО ВРЕМЯ разговора.
- Предусмотрено 6 уровней громкости.
- Воспользуйтесь кнопками прокрутки вверх (▲) и вниз (▼), чтобы увеличить или уменьшить громкость связи.

#### Л. Смена канала связи.

Избежать помех можно изменив канал связи. Для этого во время разговора нажмите левую многофункциональную кнопку OPTION (ПАРАМЕТР) (левую многофункциональную кнопку), а затем CHANGING CHANNEL (СМЕНА КАНАЛА СВЯЗИ). При успешной смене канала издается звуковое уведомление.

#### М. Десять последних набранных номеров

Чтобы открыть список последних 10 вызванных абонентов, используйте кнопки прокрутки вверх (▲) и вниз (▼), после чего выполните следующие действия.

1. Прокрутите список и нажмите кнопку , чтобы выбрать номер телефона и

позвонить.

2. ИЛИ нажмите левую многофункциональную кнопку СОХРАНИТЬ, чтобы сохранить номер телефона.

#### Н. Пропущенные вызовы

Информация о пропущенном вызове отображается на дисплее.

- 1. Нажмите кнопку 📝 для просмотра пропущенных вызовов
- Для просмотра истории пропущенных вызовов нажмите кнопку . Войти в меню «ПРИНЯТЫЕ ЗВОНКИ» можно также следующим образом: Меню - Архив звонков - Принятые звонки
- 3. Воспользуйтесь кнопками прокрутки, чтобы просмотреть список принятых звонков

#### О. Регистрация дополнительной телефонной трубки

- Нажмите левую многофункциональную кнопку Menu (Меню) (левую многофункциональную кнопку), выберите Phone Settings (Настройки телефона), после чего выберите Base Registration (Регистрация на базе).
- 2. На дисплее появится сообщение «START REGISTRATION?» (НАЧАТЬ РЕГИСТРАЦИЮ?). Нажмите левую многофункциональную кнопку ОК
- После вывода на дисплей телефонной трубки сообщения «REGISTRATION LINKING» (ПРОЦЕДУРА РЕГИСТРАЦИИ) выполните следующие операции с базы.

МЕМОRY (ПАМЯТЬ) → МЕМОRY (ПАМЯТЬ) → 5 → N N (N N: новый номер телефонной трубки) → МЕМОRY (ПАМЯТЬ)

Номер телефонной трубки должен состоять из 2 цифр, а шаги, описанные выше, нужно выполнить для базы и телефонной трубки в течение 10 секунд. Если вы не успеете сделать это за 10 секунд, процедура регистрации будет отменена. В этом случае еще раз повторите процедуру **Регистрация дополнительной телефонной трубки**.

# Меню TALK (РАЗГОВОР)

При нажатии кнопки ريج осуществляется переход телефонной трубки в режим разговора, что позволяет совершить исходящий вызов.

#### Режим внутренней связи между телефонными трубками

Текущий телефонный вызов будет переведен в режим ожидания, и, после ввода номера другой телефонной трубки, трубки перейдут в режим внутренней связи.

#### Voice Scramble (Шифрователь голоса)

См. раздел Menu Functions (Функции меню)/Parameter (Параметры)/ Voice Scramble (Шифрователь голоса) на стр. 28.

#### Change Channel (Смена канала связи)

Измените текущий канал связи для обеспечения более высокого качества связи и снижения уровня помех.

## Использование телефонной трубки и ее функции

#### А. Включение/выключение телефонной трубки.

- 1. Чтобы **включить** телефонную трубку, нажмите и удерживайте кнопку \_\_\_\_\_ в течение 3 секунд.
- 2. Чтобы выключить телефонную трубку, нажмите и удерживайте кнопку

#### Б. Исходящий вызов.

Позвонить внешнему абоненту можно одним из двух способов.

- 1. Нажмите дождитесь тонального сигнала и введите номер телефона.
- 2. Сначала введите номер телефона, а потом нажмите

#### В. Ответ на входящий вызов.

При поступлении входящего вызова включается звонок или виброзвонок, если звук не был отключен.

- 1. Если телефонная трубка находится в углублении зарядного устройства, поднимите трубку для ответа на входящий вызов.
- 2. В других случаях для ответа на входящий звонок нажмите любую кнопку, кроме
- 3. При наличии пропущенных вызовов на дисплее отобразится их число.

**Примечание.** При получении входящих звонков можно отключить звук нажатием кнопки .

#### Г. Завершение сеанса связи.

Вызов можно завершить нажатием кнопки \_\_\_\_\_ или просто поставив телефонную трубку в углубление зарядного устройства.

#### Д. Повторный набор номера.

- 1. Воспользуйтесь кнопкой со стрелкой вверх (▲), чтобы прокрутить список последних <u>10</u> вызываемых абонентов. Выберите номер и нажмите .
- 2. Нажмите , затем нажмите левую многофункциональную кнопку OPTION (ПАРАМЕТР) для повторного набора последнего номера.

#### Е. Ожидание вызова/получение второго вызова.

Во время сеанса связи кнопка При нажатии кнопки <sub>Глан</sub> входящий звонок будет принят, а текущий – переведен в режим ожидания.

Повторное нажатие кнопки Стан позволит вернуться к разговору на первой линии,

а второй звонок будет переведен в режим ожидания.

#### Ж. Внутренняя связь.

- 1. Для вызова базы с телефонной трубки выполните следующие действия.
  - Нажмите кнопку на телефонной базе, а затем нажмите левую многофункциональную кнопку БАЗА для перехода в режим внутренней связи.
  - Когда услышите голос пользователя телефонной трубки, ответьте в микрофон.

#### TRANSFER (ПЕРЕАДРЕСАЦИЯ ВЫЗОВА)

Переадресация текущего вызова на другую телефонную трубку после ввода соответствующего номера трубки.

#### **REDIAL (ПОВТОРНЫЙ НАБОР НОМЕРА)**

Автоматический набор номера последнего вызываемого абонента.

#### FLASH (СБРОС)

Позволяет перевести текущий вызов в режим ожидания при получении входящего звонка.

Примечание. Громкость связи В режиме разговора используйте кнопки прокрутки вверх (▲) и вниз (▼), чтобы увеличить или уменьшить звук.

# Меню INT (Режим внутренней связи)

Нажмите кнопку , а затем левую многофункциональную кнопку Base (База) для перевода телефонной трубки в режим внутренней связи. Затем выберите один из следующих вариантов.

#### TRANSFER (ПЕРЕАДРЕСАЦИЯ ВЫЗОВА)

Можно переадресовать текущий вызов на другую телефонную трубку, введя номер другой телефонной трубки.

#### Режим внутренней связи между телефонными трубками

После ввода номера трубки и активации режима внутренней связи между телефонными трубками текущий вызов будет переведен в режим ожидания.

#### Voice Scramble (Шифрователь голоса)

См. раздел Menu Functions (Функции меню)/Parameter (Параметры)/ Voice Scramble (Шифрователь голоса) на стр. 28.

#### Change Channel (Смена канала связи)

Смена текущего канала связи для обеспечения более высокого качества связи и снижения уровня помех.

#### Примечание. Громкость связи

В режиме разговора используйте кнопки прокрутки вверх (▲) и вниз (▼), чтобы увеличить или уменьшить звук.

# Телефонная книга

Выполните следующие действия, чтобы добавить новую запись.

- 1. Нажмите правую многофункциональную кнопку Names (Имена) (правую многофункциональную кнопку).
- 2. Введите имя после того, как на дисплее отобразится слово «**Name:**» (**Имя:**). Для удаления последнего символа нажимайте кнопку прокрутки вверх (▲). Чтобы сохранить введенное имя, нажмите левую многофункциональную кнопку Save (Сохранить) (левую многофункциональную кнопку). *Список всех* буквенно-цифровых символов см. на стр. 22.
- После ввода имени абонента будет предложено ввести номер телефона. Введите номер телефона. Для удаления последней цифры нажимайте кнопку прокрутки вверх (▲). Для завершения ввода нажмите левую многофункциональную кнопку Save (Сохранить) (левую многофункциональную кнопку).
- 4. Введите двузначный номер ячейки памяти телефонной книги. Затем нажмите левую многофункциональную кнопку ОК (левую многофункциональную кнопку). Примечание. В режиме ожидания введите любой двузначный номер ячейки памяти, а затем нажмите правую многофункциональную кнопку «Find» (Поиск) (правую многофункциональную кнопку а вострого поиска имени и номера абонента в телефонной книге.
- 5. Если заданная ячейка используется, на дисплее появится запрос «**Overwrite?»** (Перезаписать). Нажмите левую многофункциональную кнопку OK (левую многофункциональную кнопку), чтобы перезаписать, ИЛИ правую многофункциональную кнопку <u>Back (Назад)</u> (правую многофункциональную кнопку), чтобы вернуться в предыдущее меню.
- 6. Если ячейка памяти свободна, введенные данные автоматически сохранятся в телефонной книге.

Войдите в телефонную книгу, нажав кнопку Down (Вниз) (▼). Введите номер для поиска или нажмите правую многофункциональную кнопку Name (Имя) (правую многофункциональную кнопку) для просмотра номера телефона или имени.

Чтобы открыть телефонную книгу, сначала нажмите кнопку вниз (▼). Для перемещения по телефонной книге используются кнопки прокрутки вверх (▲) и вниз (▼). Нажмите левую многофункциональную кнопку <u>OPTION</u> (ПАРАМЕТР) (левую многофункциональную кнопку). Затем с помощью программных кнопок вверх (▲) и вниз (▼) выбирайте опции «Edit» (Редактировать), «Erase» (Удалить), «Group Setting» (Групповые настройки), «Exit Phonebook» (Выйти из телефонной книги) или же нажмите кнопку

Выберите опцию Edit (Редактировать), а затем нажмите правую многофункциональную кнопку Number (Номер) или Name (Имя), чтобы внести изменения в имя абонента или номер телефона. Нажмите Save (Сохранить) (левую многофункциональную кнопку), чтобы сохранить внесенные изменения. Для удаления записи выберите опцию Erase (Удалить) и нажмите левую многофункциональную кнопку OK (левую многофункциональную кнопку). Выберите опцию Group Setting (Групповые настройки), а затем с помощью программных кнопок вверх (▲) и вниз (▼) выберите группу. Предусмотрено пять групп: «Family» (Семья), «Friends» (Друзья, «VIP» (Важные персоны), «Business» (Работа) и «Other» (Прочие). Для удаления записи из группы выберите опцию «No Group» (Удалить из группы).

Поиск абонента в телефонной книге по имени

- 1) Нажмите правую многофункциональную кнопку Name (Имя) (правую многофункциональную кнопку).
- Введите имя после вывода на дисплей запроса «Name:» (Имя:). Для удаления последнего символа нажимайте кнопку вверх (▲). После ввода нажмите левую многофункциональную кнопку Find (Поиск) (левую многофункциональную кнопку).
- Примечание. Для быстрого поиска имени и номера телефона введите первую букву имени и/или перемещайтесь по списку, чтобы выбрать имя.

#### Примечание. Доступные буквенно-цифровые символы

Чтобы ввести имя, нажимайте соответствующую цифру на клавиатуре до тех пор, пока на дисплее не отобразится требуемый символ. Ниже приводится перечень буквенно-цифровых символов. Например, нажмите "2" один раз для ввода буквы "А", два раза для "В" и т.д.

| Киолио | Соответствующие                      |
|--------|--------------------------------------|
| кнопка | буквенно-цифровые символы            |
| 1      | 1.,?-&#\$%*()+                       |
| 2      | ABC2                                 |
| 3      | DEF3                                 |
| 4      | GHI4                                 |
| 5      | JKL5                                 |
| 6      | M N O 6                              |
| 7      | PQRS7                                |
| 8      | TUV8                                 |
| 9      | WXYZ9                                |
| *      | Пробел при вводе буквенных символов; |
|        | * при вводе цифр.                    |
| 0      | Пробел при вводе буквенных символов; |
|        | 0 при вводе цифр                     |
| #      | Символ # при вводе цифр              |

После нажатия кнопки для ввода следующего символа курсор автоматически перемещается вправо. Чтобы последовательно ввести несколько символов, для ввода которых используется одна и та же кнопка, подождите пока курсор автоматически переместится вправо или воспользуйтесь кнопкой со стрелкой вниз (▼) для перемещения курсора вперед вручную.

Для удаления последнего символа используется многофункциональная кнопка вверх (▲).

# Использование меню

### А. С помощью кнопок прокрутки

- 1. Для входа в меню нажмите левую многофункциональную кнопку Menu (Меню) (левую многофункциональную кнопку).
- Перемещение по меню осуществляется с помощью кнопок прокрутки вверх (▲) и вниз (▼), а выбор с помощью левой многофункциональной кнопки Select (Выбор) (левую многофункциональную кнопку).
- 3. Если меню содержит подменю, его можно выбрать нажатием левой многофункциональной кнопки Select (Выбор) (левую многофункциональную кнопку).
- 4. Выполните настройки.
- 5. В любое время нажмите правую многофункциональную кнопку Васк (Назад) (правую многофункциональную кнопку), чтобы вернуться в предыдущее меню и правую многофункциональную кнопку Exit (Выход) (правую многофункциональную кнопку), чтобы выйти из меню.

### Б. Быстрый набор

- 1. Все меню, подменю и параметры настройки пронумерованы, что позволяет быстро получить к ним доступ путем ввода номера быстрого доступа.
- 2. Для входа в меню нажмите левую многофункциональную кнопку Menu (Меню) (левую многофункциональную кнопку). Введите номер требуемой функции меню. Ниже приводится список номеров меню и подменю.

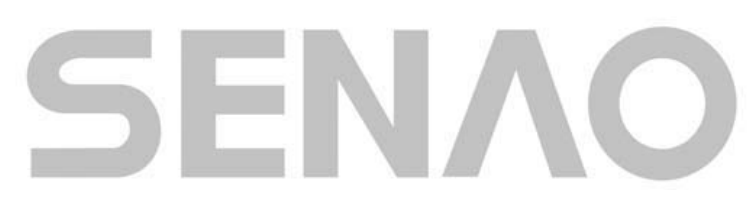

### 3. Список функций меню

| ГЛАВНОЕ МЕНЮ               |                                                                                                    |
|----------------------------|----------------------------------------------------------------------------------------------------|
| 1. Настройки<br>клавиатуры | -1. Блокировка клавиатуры<br>2. Громкость нажатия кнопо                                                                  |
| 2. Архив звонков           | 1. Принятые звонки<br>2. Набранные номера                                                                                |
| 3. Настройки звонка        | <ol> <li>Настройка типа вызова</li> <li>Мелодии звонка</li> <li>Мелодии вызова</li> </ol>                                |
|                            | 4. Громкость звонка<br>5. Настройка звонка для<br>группы                                                                 |
| 4. Параметры               | 1. Настройки контраста<br>ЖК-дисплея                                                                                     |
|                            | <ol> <li>Энергосбережение</li> <li>Шифрователь голоса</li> <li>Время сброса</li> </ol>                                   |
|                            | <ul><li>5. Настройки подсветки</li><li>6. Восстановление настроек</li></ul>                                              |
|                            | 7. Выбор ТоН. Наб.                                                                                                    |
| 5. Настройки               | <ul> <li>1. Редактирование имени<br/>пользователя</li> <li>2. Регистрация на базе</li> <li>3. Настройки языка</li> </ul> |
|                            | 4. Запрет внешних<br>входящих для трубки                                                                                 |
| 6. Определитель            | 1. Код города<br>-2. +Код страны<br>3. Ожидание вызова                                                                   |

## Функции меню

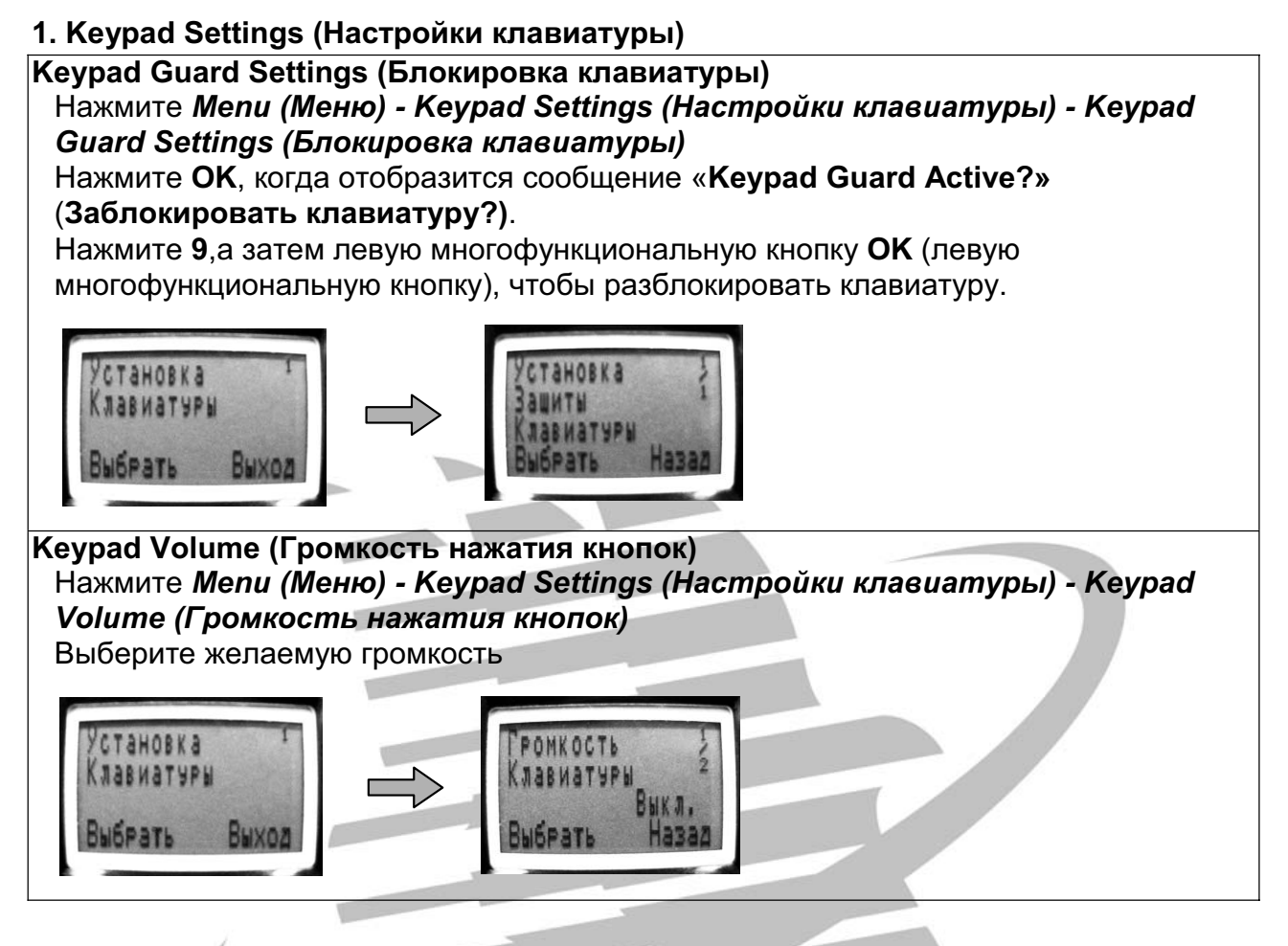

#### 2. Call Memory (Архив звонков)

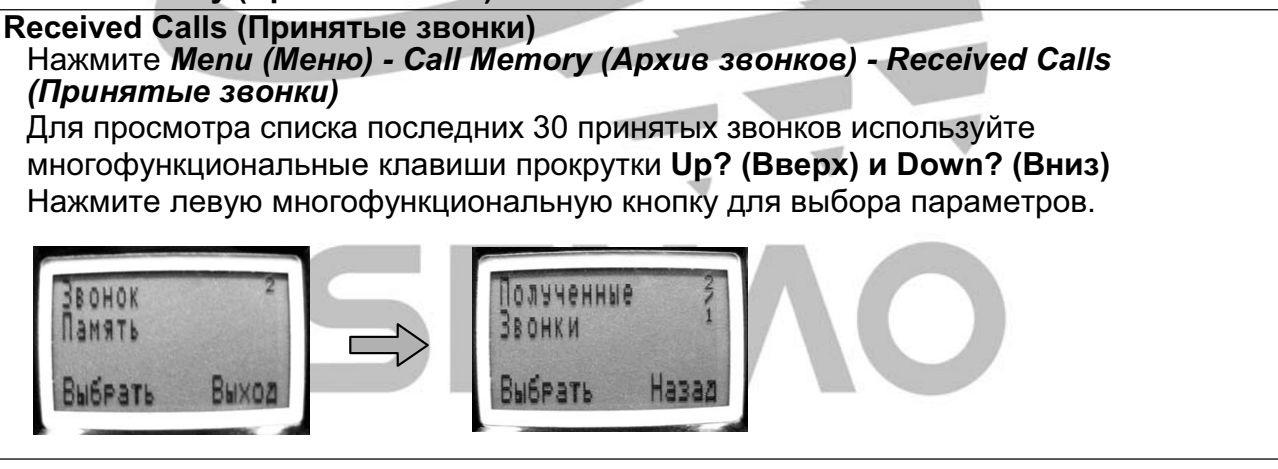

#### Dialed Calls (Набранные номера)

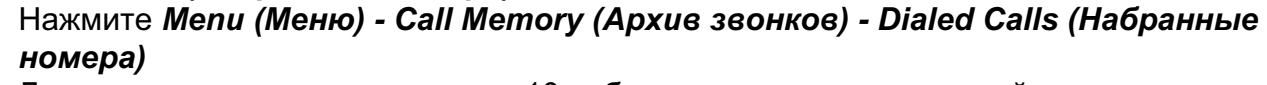

Для просмотра списка последних 10 набранных номеров используйте многофункциональные кнопки прокрутки **Up? (Вверх) и Down? (Вниз)** Нажмите левую многофункциональную кнопку для сохранения (**Save**).

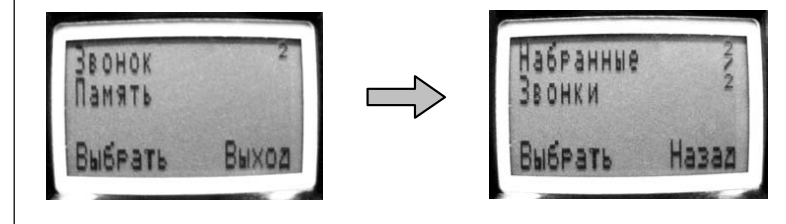

#### 3. Ring Settings (Настройки звонка)

Ring Alert Settings (Настройка типа вызова) Нажмите *Menu (Меню) - Ring Settings (Настройки звонка) - Ring Alert Settings (Настройка типа вызова)* Выберите: Vibrate (Вибрация)/OFF (Выкл)/Ring (Звонок)/Vibrate (Вибрация) и Ring (Звонок) для входящих звонков и режима внутренней связи с базой.

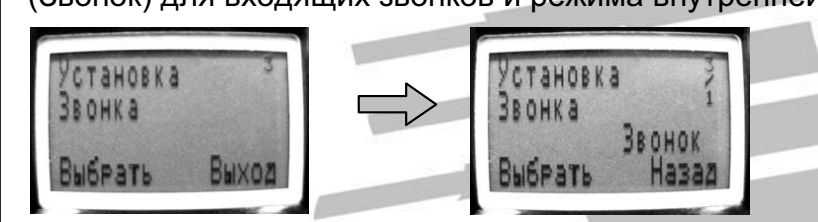

**Примечание.** При низком заряде батареи функция вибрации отсутствует, даже если «Battery Low» (вибрация) установлена как тип вызова.

#### Ring Tone (Мелодии звонка)

Нажмите Menu (Меню) - Ring Settings (Настройки звонка) - Page Tone (Мелодии звонка)

Выберите Мелодию для входящих звонков. Можно выбрать одну из 16 различных мелодий.

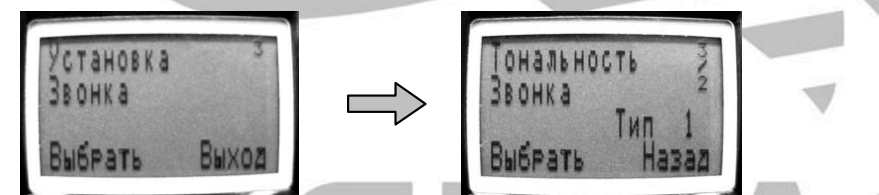

#### Раде Tone (Мелодии режима внутренней связи) Нажмите Menu (Меню) - Ring Settings (Настройки звонка) - Page Tone (Мелодии для режима внутренней связи)

Выберите Мелодию для режима внутренней связи. Можно выбрать одну из 16 различных мелодий.

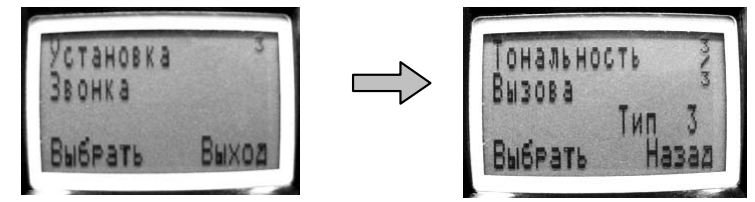

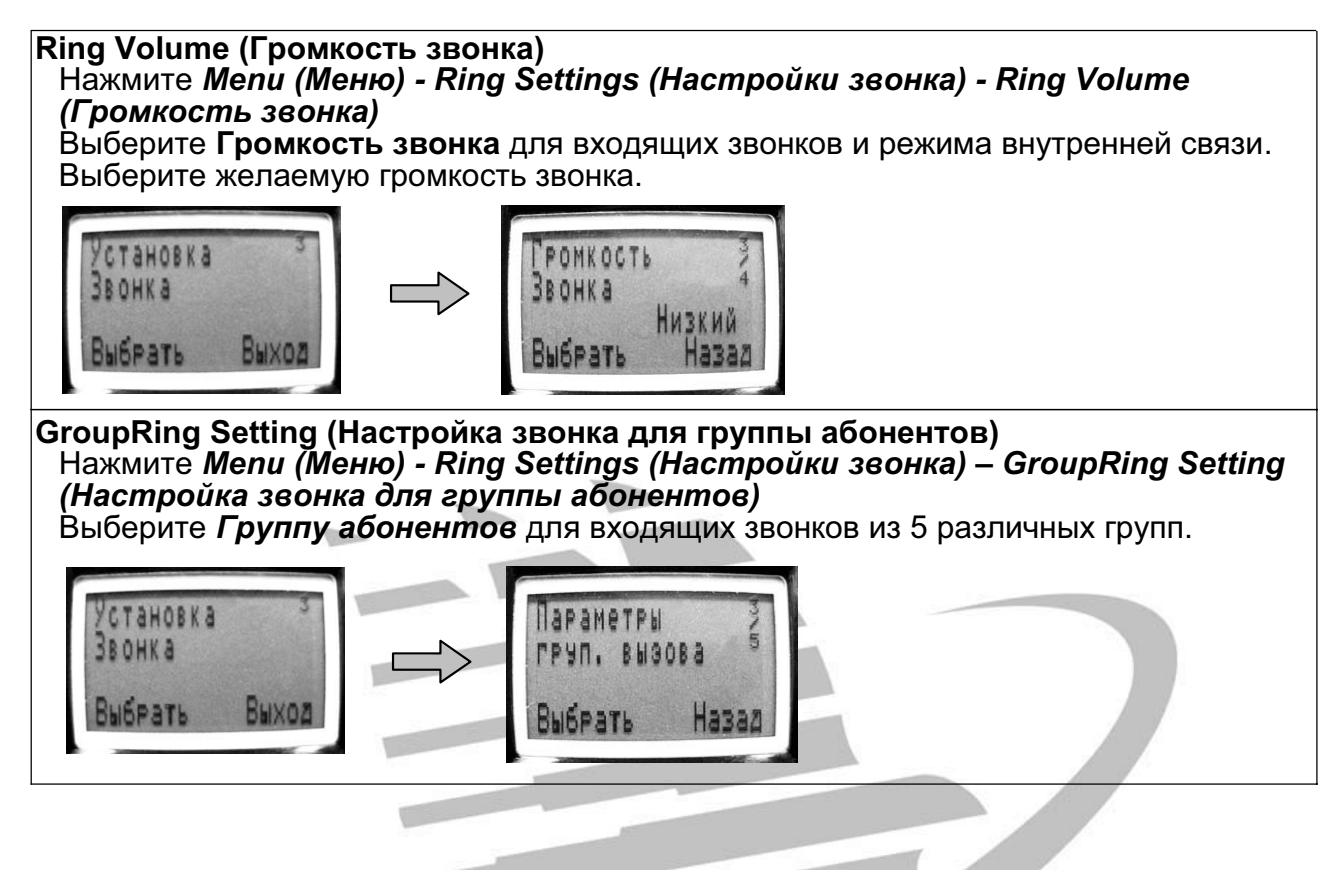

#### 4. Parameter (Параметры)

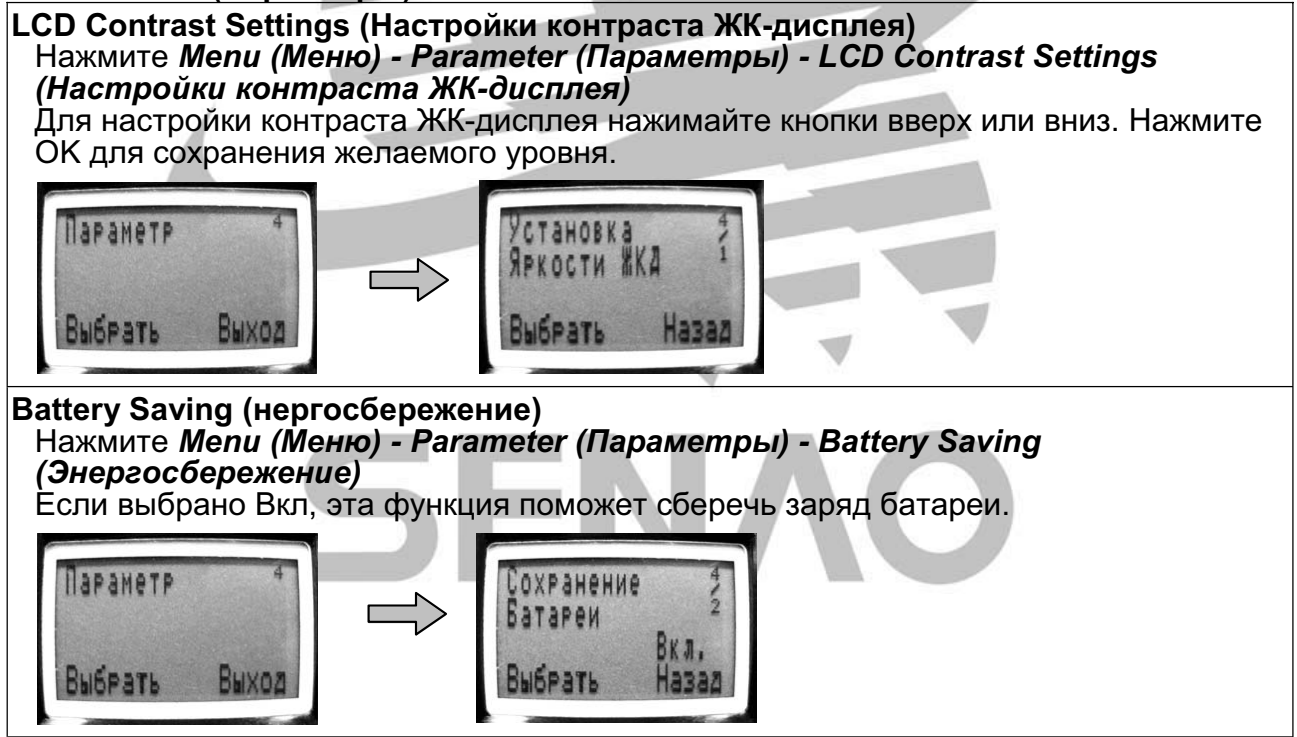

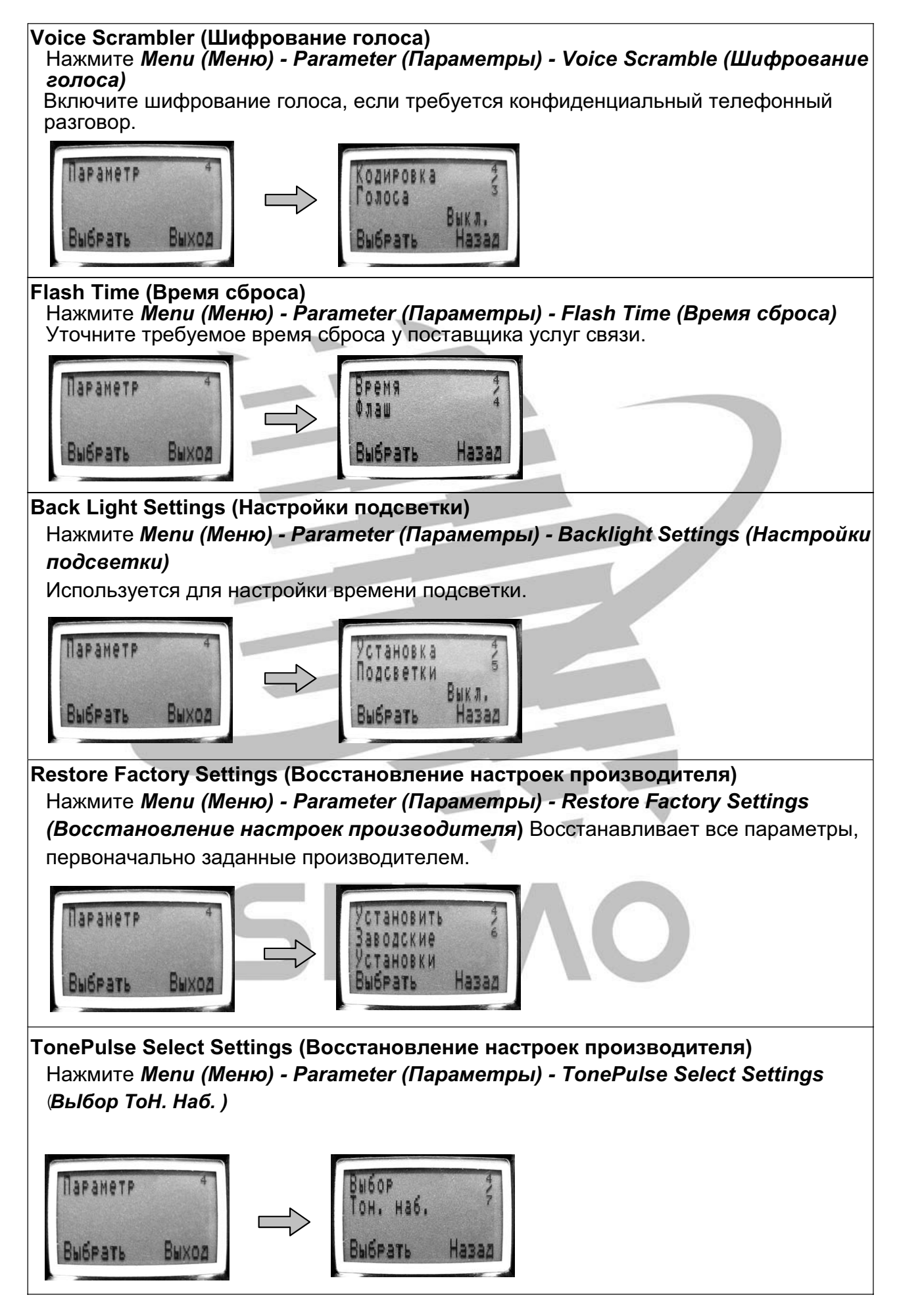

#### 5. Phone Setting (Настройки телефона)

Выход

Выбрать

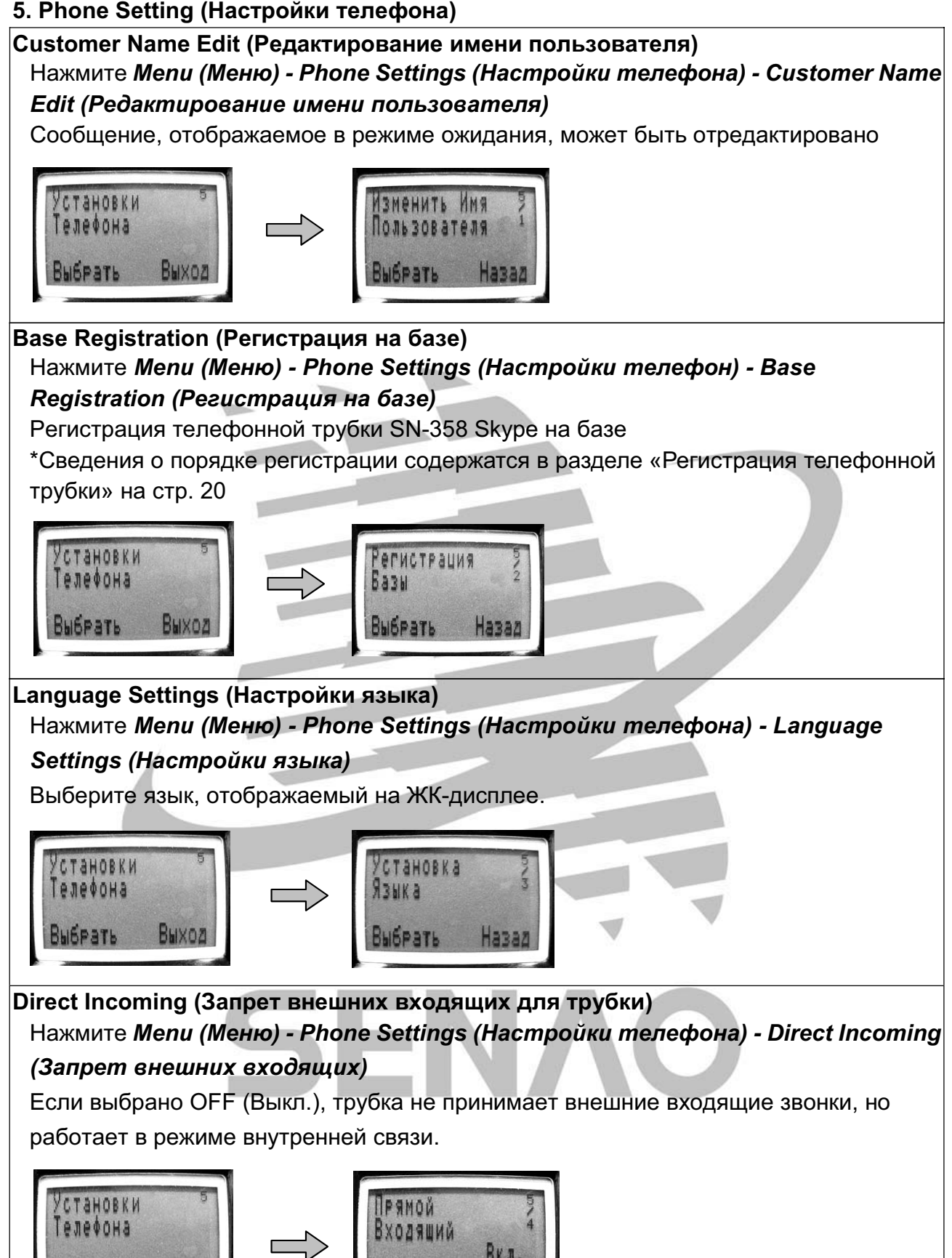

1838

ISPAT

#### 6. Caller ID (Определитель номера)

#### Area Code (Код города)

# Нажмите *Menu (Меню) - Caller ID (Определитель номера) - Area Code (Код региона)*

Устанавливаемый код региона может содержать не более 3 знаков. Если код региона входящего звонка совпадает с установленным на трубке, он автоматически удаляется из отображаемого номера абонента.

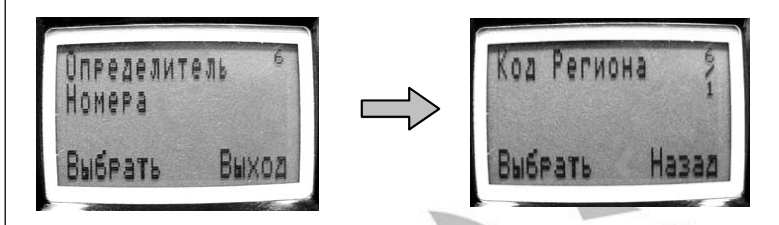

#### +Country Code (+Код страны)

Нажмите Menu (Меню) - Caller ID (Определитель номера) - +Country Code (+Код страны)

Устанавливаемый код страны может содержать **не более 3 знаков**; база автоматически добавляет код страны ко всем номерам входящих звонков, если их код страны отличается от установленного пользователем.

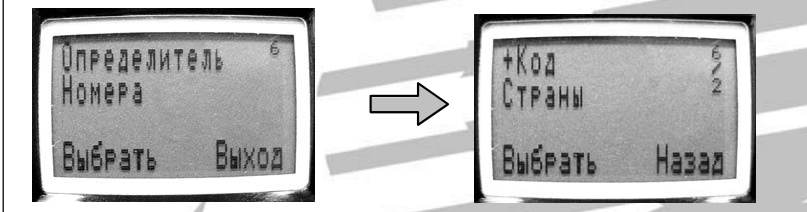

Call Waiting (Ожидание вызова) Нажмите *Menu (Меню) - Caller ID (Определитель номер) - (Ожидание вызова)* Если включить ожидание вызова, при получении второго входящего звонка номер звонящего абонента отобразится на дисплее.

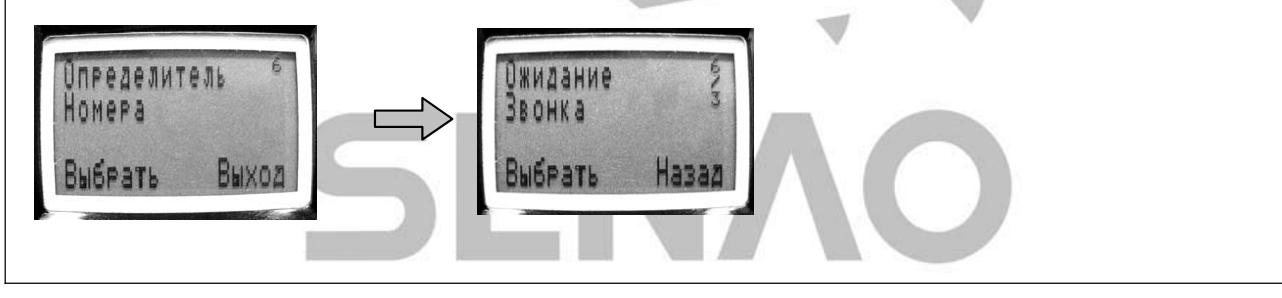

### Работа в системе Skype (Только для модели SN-358 SKYPE)

#### А. Установка:

Модель SN-358 Skype может работать как в обычной телефонной сети, так и в системе Skype. Для работы в системе Skype необходимо заранее подключить телефон SN-358 Skype к компьютеру (или ноутбуку) с помощью прилагаемого USB-кабеля. Подключите SN-358 Skype (см. рисунок ниже).

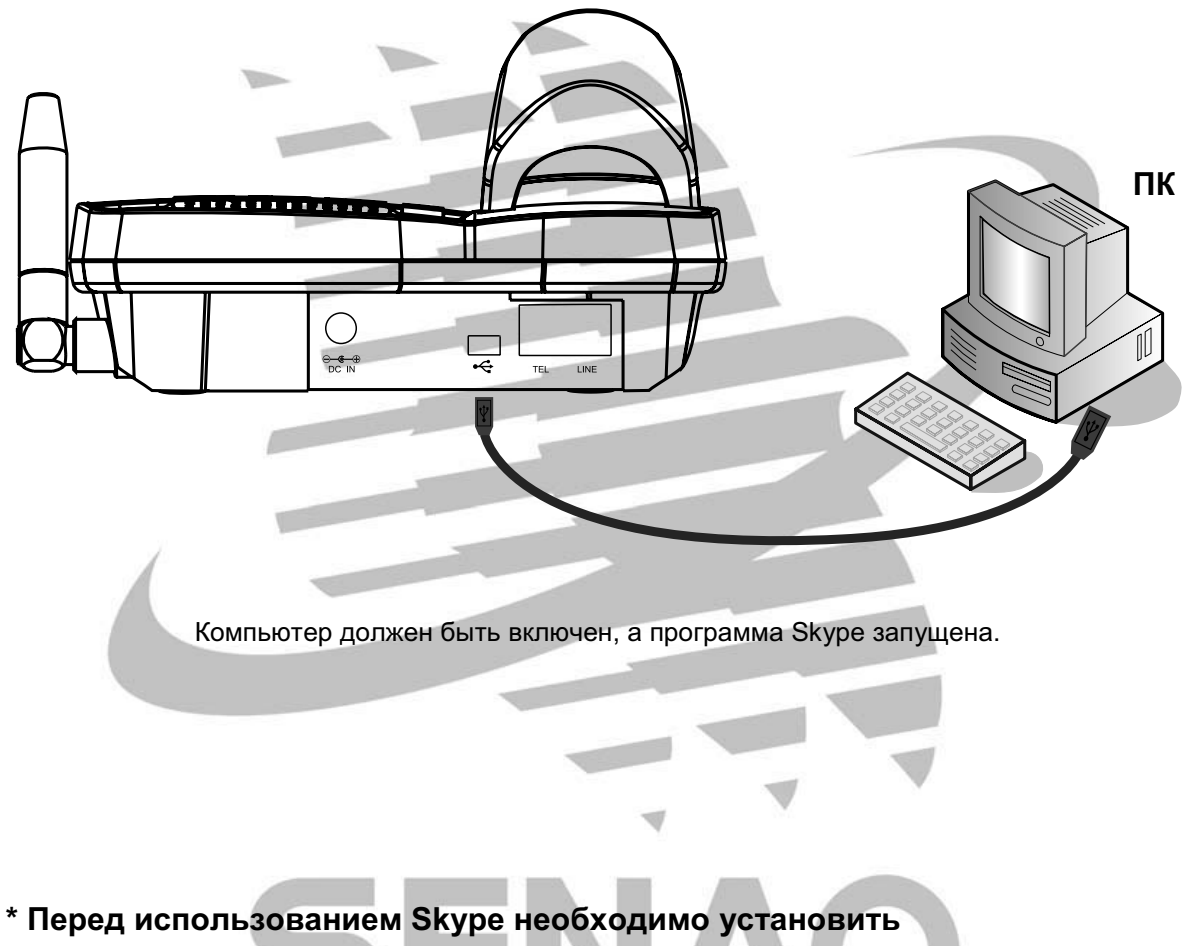

#### программное обеспечение.

1.Вставьте установочный диск SN-358 Skype в привод компакт-дисков компьютера.

Примечание. Перед установкой ПО следует соединить с помощью USB-кабеля SN-358 SKYPE и компьютер.

2. Если программа установки не запускается автоматически, откройте Проводник Windows и выберите дисковод компакт-дисков.

| Senao 0358Middleware                                               |                       |                                  |                                                        | <u>s</u> ex |
|--------------------------------------------------------------------|-----------------------|----------------------------------|--------------------------------------------------------|-------------|
| für Edt Yew Favortes Look                                          | Rep                   |                                  |                                                        | R           |
| Gent · O · D Ps                                                    | earch 🕞 Folders 🛄 •   |                                  |                                                        |             |
| Address CD Fildenas 0358Mddeware                                   |                       |                                  |                                                        | × 🔁 😡       |
| File and Folder Tasks                                              | Divers                | toors                            | Programe                                               |             |
| Move this file     Copy this file     Publish this file to the Web | D. anna               | S. 4.40vin.ko<br>32 x 32<br>Toon | AutoRun IN <sup>®</sup><br>Setup Information           |             |
| Coleta this file                                                   | datat.cob<br>2,006.kB | datat.hd<br>scin.min<br>26.cm    | des2.48<br>250 10                                      |             |
| Other Places 8                                                     | equel2.cd             | Invout.bin<br>SCR Pile<br>1. 10  | Setup exe<br>Setup exe<br>Instationed Software Corpora |             |
| Prenovace (sol (r))     Procuments     Shared Documents            | 111 Setup At 100 12   | Configuration Settings<br>1 K3   |                                                        |             |
| G My Computer<br>G My Network Places                               |                       |                                  |                                                        |             |
| Details 🕘                                                          |                       |                                  |                                                        |             |
|                                                                    |                       |                                  |                                                        | - 1         |
|                                                                    |                       |                                  |                                                        |             |
|                                                                    |                       |                                  |                                                        |             |
|                                                                    |                       |                                  |                                                        |             |
| 4.0                                                                |                       |                                  |                                                        |             |

- 3. Найдите и запустите файл Setup.exe
- 4. Мастер установки поможет осуществить процесс.

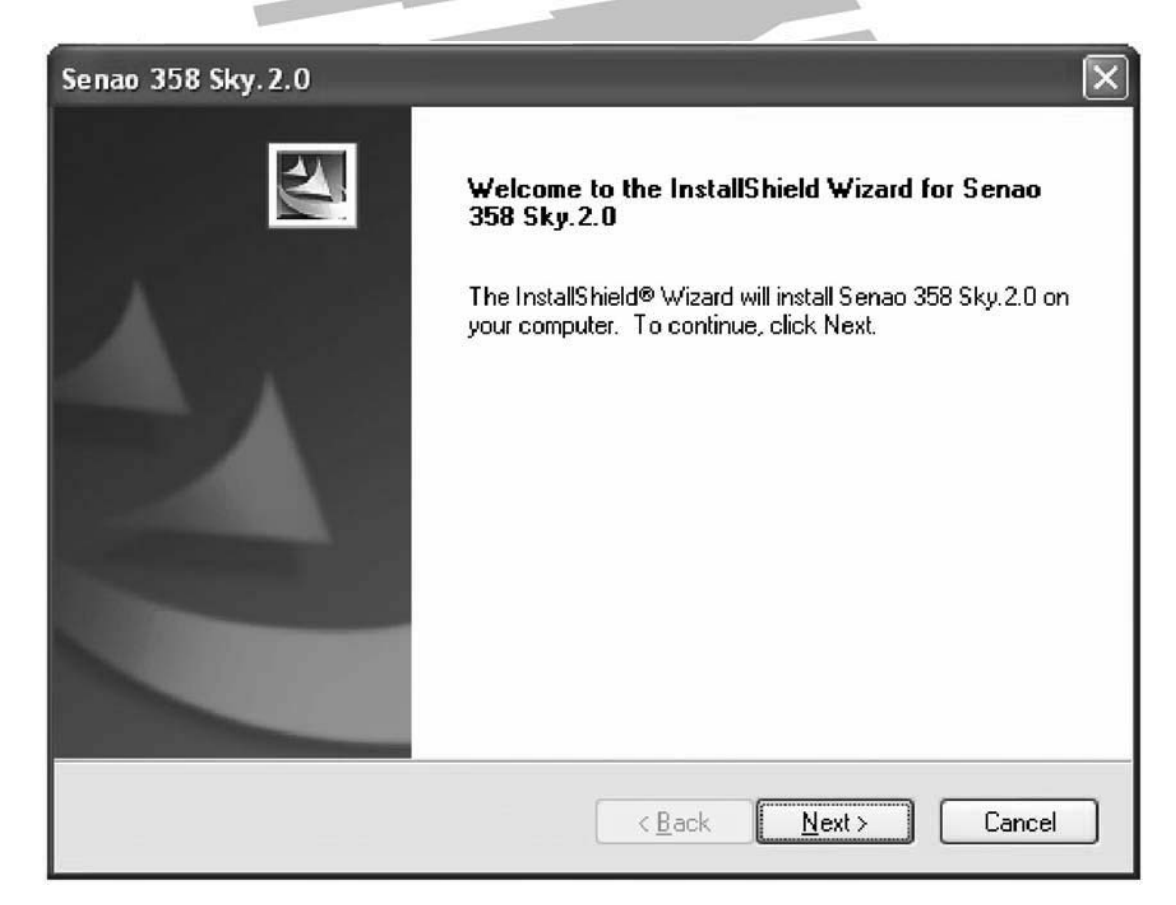

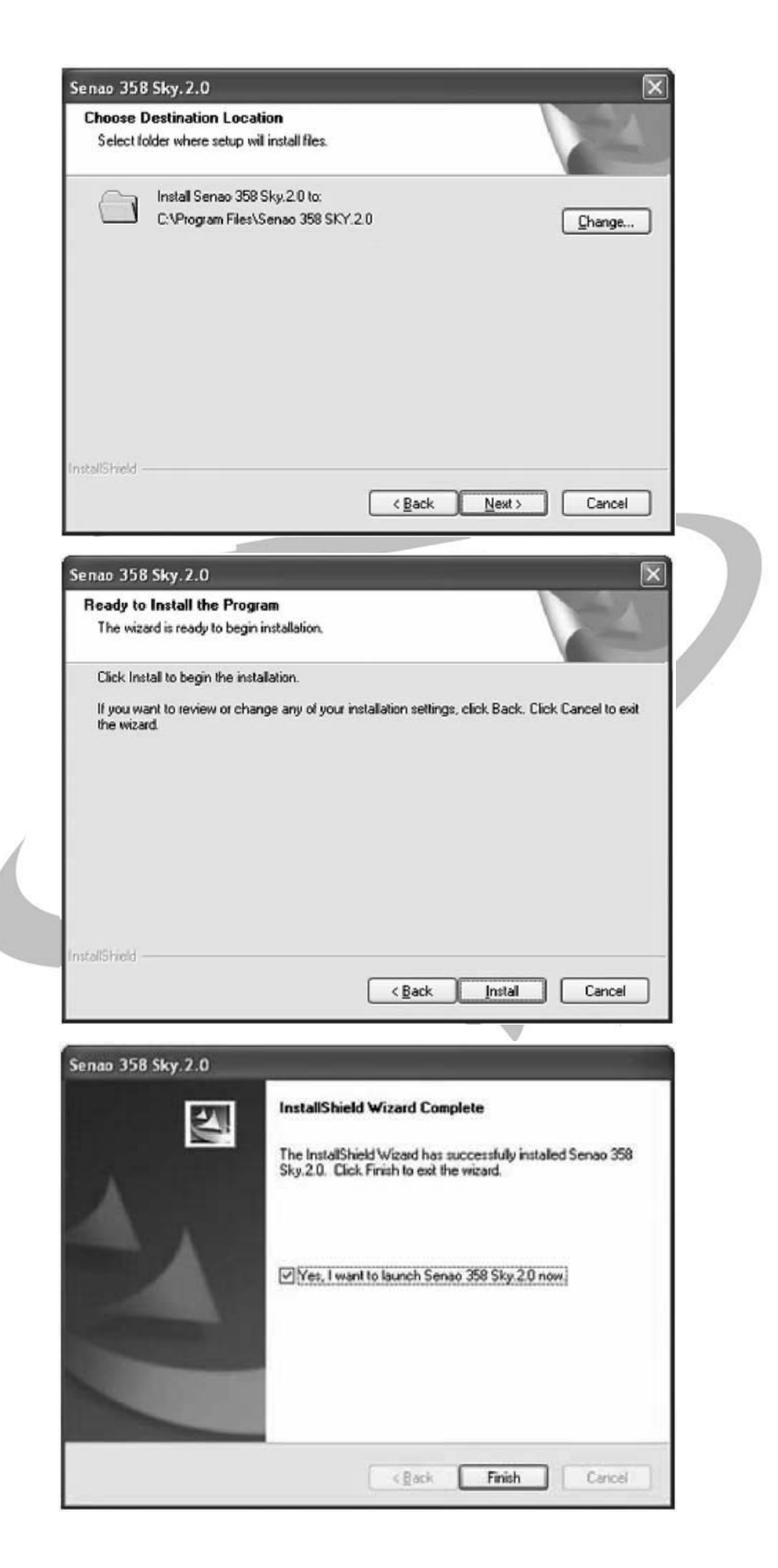

5. После установки ПО на панели задач появится ярлык быстрого запуска. Теперь можно воспользоваться функциями Skype.

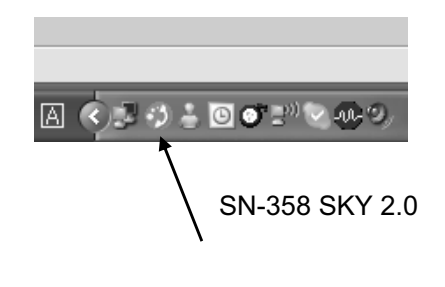

**ПРИМЕЧАНИЕ.** 1. Запустив программу, проверьте параметр SKYPE "Manage API Access Control" (Контроль доступа к управлению приложением). Убедитесь, что программа установлена и работает.

| Name: Senao 358 Sky.2.0.exe<br>Allowed to use Skype |            | Change |
|-----------------------------------------------------|------------|--------|
| C:\Program Files\Senao 358 SKY.2.0\Senao            | Disconnect | Remove |
|                                                     |            |        |
|                                                     |            |        |
|                                                     |            |        |
|                                                     |            |        |
|                                                     |            |        |
|                                                     |            |        |

2. После установки ПО будет предложено установить SKYPE, если эта программа не была установлена.

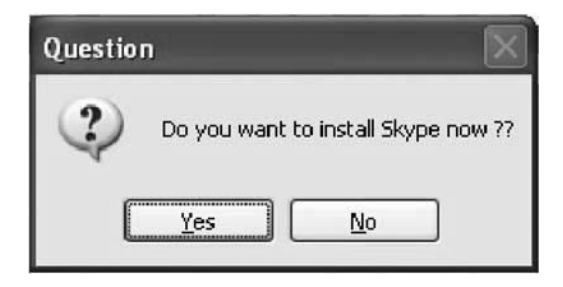

### Б. Работа со Skype

1. Ознакомьтесь со списком абонентов Skype:

Нажимая кнопку [ можно просмотреть список абонентов один за другим, причем

статус каждого (например, on-line (в сети), off-line (не в сети), not available (недоступен))

отображается на ЖК-дисплее.

Нажмите (▲) (Вверх) или (▼) (Вниз) для просмотра следующего или предыдущего абонента.

2. Выполнение звонка с помощью Skype.

Просматривая список абонентов Skype, можно нажать кнопку Talk (Разговор) или кнопку

слева 💭 (левую многофункциональную кнопку), чтобы сделать звонок.

3. Ответ на вызов Skype.

При вызове Skype, телефонная трубка зазвонит, а на дисплее отобразится: «incoming VoIP call from: xxxxxxx» (входящий звонок по протоколу IP от абонента xxxxxxx). Нажмите кнопку Talk (Разговор) чтобы ответить на звонок.

4. Настройка Skype:

Можно изменить вид списка абонентов, отображаемых на ЖК-дисплее, следующим образом.

All the Ph. Book (Вся телефонная книга)

Нажмите • И ОРТІОΝ (ОПЦИИ) (правую многофункциональную кнопку), затем используйте (▲) (Вверх) или (▼) (Вниз) для выбора «All the Ph. Book» (Вся телефонная книга). Нажмите ОК (левую многофункциональную кнопку) для

подтверждения выбора.

При просмотре списка абонентов Skype будут отображаться все абоненты. On-line Ph. Book (**Телефонная книга абонентов, подключенных к сети**)

Нажмите и ОРТІОN (ОПЦИИ) (правую многофункциональную кнопку), затем используйте (▲) (Вверх) или (▼) (Вниз) для выбора «On-line Ph. Book» (Телефонная книга абонентов, подключенных к сети). Нажмите ОК (левую многофункциональную кнопку) для подтверждения выбора.

При просмотре списка абонентов Skype будут отображаться списки с абонентами, подключенными к сети.

Off-line Ph. Book (Телефонная книга абонентов, не подключенных к сети)

Нажмите и ОРТІОN (ОПЦИИ) (правую многофункциональную кнопку), затем используйте (▲) (Вверх) или (▼) (Вниз) для выбора «Off-line Ph. Book» (Телефонная книга абонентов, не подключенных к сети). Нажмите ОК (левую многофункциональную кнопку) для подтверждения выбора.

При просмотре списка абонентов Skype будут отображаться списки с абонентами, не подключенными к сети.

Missed call (Пропущенные вызовы)

Нажмите **вкуле** и **ОРТІОN** (ОПЦИИ) (правую многофункциональную кнопку), затем используйте (▲) (Вверх) или (▼) (Вниз) для выбора «Missed call» (Пропущенные вызовы), нажмите **ОК** (левую многофункциональную кнопку) для подтверждения выбора.

Просматривая список абонентов Skype, можно увидеть список пропущенных вызовов. Incoming call (Входящие звонки)

• Нажмите и ОРТІОN (ОПЦИИ) (правую многофункциональную кнопку), затем используйте (▲) (Вверх) или (▼) (Вниз) для выбора «Incoming call» (Входящие звонки), нажмите ОК (левую многофункциональную кнопку) для подтверждения выбора. Просматривая список абонентов Skype, можно увидеть список принятых звонков.

Outgoing call (Исходящие вызовы)

• Нажмите и ОРТІОN (ОПЦИИ) (правую многофункциональную кнопку), затем используйте (▲) (Вверх) или (▼) (Вниз) для выбора «Outgoing call» (Исходящие вызовы), нажмите ОК (левую многофункциональную кнопку) для подтверждения выбора.

Просматривая список абонентов Skype, можно увидеть список исходящих вызовов.

#### В. Дополнительные настройки

Дважды щелкнув правой кнопкой мыши по значку SKYPE на панели задач, можно выполнить дополнительные настройки.

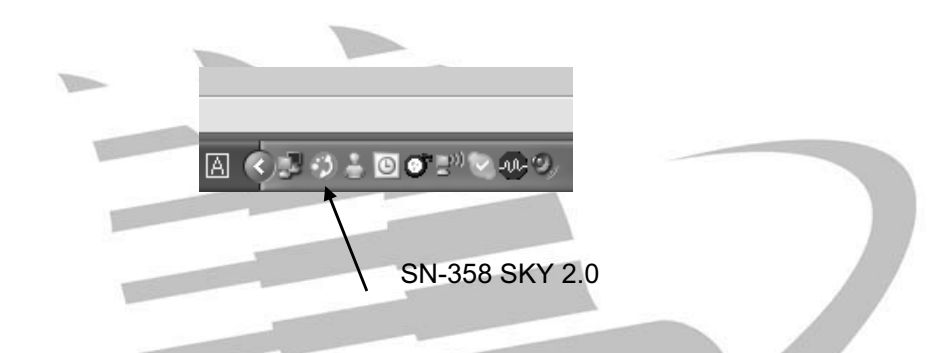

#### 1. Функции записи

|   | Включить голосовую    | Включает функцию голосовой почты во время    |
|---|-----------------------|----------------------------------------------|
|   | почту                 | разговора                                    |
|   | Выбрать папку для     | Выбор папки для сохранения сообщения. По     |
|   | записи сообщения      | умолчанию: c:\Program files\Senao 358 Sky    |
| 1 |                       | 2.0\VM\                                      |
|   | Размещение голосовой  | Используется для выбора или создания папки   |
|   | почты                 | для размещения ящика голосовой почты. По     |
|   |                       | умолчанию: c:\Program files\Senao 358 Sky    |
|   |                       | 2.0\VM\                                      |
|   | Пользователь Skype    | Выбор другой учетной записи Skype для        |
|   |                       | быстрого поиска записанных сообщений.        |
|   | Обновление            | Нажмите для обновления всех новых            |
|   |                       | записанных сообщений и самых последних       |
|   |                       | сообщений в окне информации.                 |
| 2 | ИИнформация о         | В окне отображается информация о             |
| - | записанных сообщениях | звонившем, дата и время записи, а также      |
|   |                       | длительность каждого сообщения. Наведите     |
|   |                       | курсор на сообщение, чтобы воспроизвести его |
|   |                       | или удалить. В столбце Caller information    |
|   |                       | отображаются НОВЫЕ записанные файлы из       |
|   |                       | Skype.                                       |

|   | Устройство<br>звуковоспроизведения | Выберите системное устройство<br>звуковоспроизведения для прослушивания<br>сообщений.<br>Рекомендуется «USB VoIP Device»<br>(USB-устройство VoIP) |
|---|------------------------------------|----------------------------------------------------------------------------------------------------|
| 3 | Воспроизведение                    | Щелкните эту кнопку, чтобы воспроизвести<br>выбранное сообщение.                                                                                  |
|   | Прекращение<br>воспроизведения     | Щелкните эту кнопку, чтобы прекратить запись или воспроизведение.                                                                                 |
|   | Удалить                            | Щелкните эту кнопку, чтобы удалить сообщение.                                                                                                    |
|   | Открыть папку                      | Нажмите кнопку, чтобы открыть папку.                                                                                                    |

| 1 | Voice Mail Message<br>Recording Function<br>Activate Local Re | ss Voice Ma<br>Magic Voice Ma<br>scording Function | I Settings<br>Information |  |
|---|---------------------------------------------------------------|----------------------------------------------------|---------------------------|--|
|   | Recording Message Lo<br>[C:\Program Files\Send                | ao 358 SKY 2.0\CR                                  | Browse                    |  |
|   | Skype user                                                    | *                                                  | Update                    |  |
|   | Caller Information                                            | Recording Time                                     | Le                        |  |
|   |                                                               |                                                    |                           |  |
|   |                                                               |                                                    |                           |  |
|   | Playback USS<br>Play                                          | VOIP Devide                                        | en Folder                 |  |

### РУКОВОДСТВО ПО УСТРАНЕНИЮ НЕИСПРАВНОСТЕЙ

Если при работе с телефоном возникают трудности, обратитесь к разделу ЧаВо (Часто задаваемые Вопросы). Если в ЧаВо нет нужного ответа на вопрос, позвоните в местную сервисную службу компании SENAO для получения помощи.

#### При включении телефона не слышно гудка.....

- Проверьте правильность установки (Стр. 8-12)
- Убедитесь, что сетевой шнур подключен.
- Батарея телефонной трубки полностью заряжена?
- Трубка включена?
- Телефонный провод подсоединен к нужному входу?

#### Телефонная трубка не звонит.....

- Убедитесь, что телефонный провод надежно соединен с базой и разъемом телефонной линии.
- Может быть, расстояние между трубкой и базой слишком велико.
- Проверьте громкость вызова телефонной трубки (Стр. 26).
- Постарайтесь увеличить мощность радиопередачи до максимума
- Убедитесь, что база правильно расположена (Стр. 2)

#### Наводки, атмосферные помехи, исчезновение звука, затихание.....

- Выдвинуты ли полностью телескопические антенны базы и трубки?
- Подойдите ближе к базе.
- Нажмите 🖾 # для смены канала.
- Не разрядилась ли батарея телефонной трубки?

#### Батарея не заряжается.....

- Убедитесь, что трубка правильно расположена на базе или зарядном устройстве.
- Убедитесь, что контакты батареи правильно расположены относительно контактов на базе или зарядном устройстве.
- Убедитесь, что батарея вставлена в телефонную трубку должным образом (Стр. 9)

# Телефон звонит, ответить можно, но не слышно абонента или абоненту не слышно вас.....

- Убедитесь, что громкость на базе настроена правильно
- Убедитесь, что громкость на переносной трубке установлена правильно

# РУКОВОДСТВО ПО УСТРАНЕНИЮ

### НЕИСПРАВНОСТЕЙ

\* Только для модели SN-358 SKYPE

| Неисправность                 | Способ устранения                                                            |
|-------------------------------|------------------------------------------------------------------------------|
| На дисплее отображается       | <ul> <li>Проверьте подключение USB-кабеля</li> </ul>                         |
| сообщение                     | • Проверьте SENAO SN-358 SKY 2.0                                             |
| «USB Cable Disconnected with  |                                                                              |
| РС» (Кабель USB не подключен  |                                                                              |
| к ПК)                         |                                                                              |
| Интернет и Skype находятся в  | <ul> <li>Откройте Skype. При этом локальное состояние должно быть</li> </ul> |
| режиме онлайн, значок         | в режиме онлайн                                                              |
| связующего ПО подсвечен       | <ul> <li>Щелкнув правой кнопкой мыши, закройте значок Senao 358</li> </ul>   |
| зеленым, но при нажатии       | Sky.2.0 с ПК и выберите «Exit» (Выход), после чего снова                     |
| кнопки VoIP на дисплей всегда | запустите программу на ПК в меню «Start» (Пуск) - «Program»                  |
| выводится сообщение «No       | (Программы)                                                                  |
| Message» (Нет сообщения) или  |                                                                              |
| «No response from PC» (Нет    |                                                                              |
| ответа с ПК).                 |                                                                              |
| На дисплей отображается       | • Проверьте подключение питания на базе                                      |
| сообщение «OUT OF RANGE»      | • Подойдите ближе к базе                                                     |
| (ВНЕ ЗОНЫ ДОСТУПА)            |                                                                              |
| Нет звука в режиме Talk       | • Проверьте настройки в пунктах «Sound Devices» (Звуковые                    |
| (Разговор) Skype              | устройства) приложения Skype:                                                |
|                               | Audio In Generic USB Audio Device                                            |
|                               | Audio Out Generic USB Audio Device                                           |
|                               | • Настройте громкость звука динамика                                         |
| Нет звука в режиме Skype      | • Проверьте настройки в пунктах «Sound Devices» (Звуковые                    |
| Speaker Phone (Громкая связь  | устройства) приложения Skype:                                                |
| Skype)                        | Audio In Generic USB VoIP Device                                             |
|                               | Audio Out Generic USB VoIP Device                                            |
|                               | • Настройте звук громкой связи                                               |

# Технические характеристики

| Устройство                                                      | База                             | Переносная трубка                                           |
|-----------------------------------------------------------------|----------------------------------|-------------------------------------------------------------|
| Передатчик                                                      |                                  |                                                             |
| Частота                                                         | 394 МГц                          | 268 МГц                                                     |
| Выходная мощность                                               | 1 BT                             | 400 Вт                                                      |
| Паразитное излучение                                            | 55 дБ                            | 55 дБ                                                       |
| Потребляемый ток                                                |                                  |                                                             |
| Режим<br>ожидания                                               | 160 мА                           | 510 мА                                                      |
| Режим<br>разговора                                              | 600 мА                           | 420 мА                                                      |
| Приемник                                                        |                                  |                                                             |
| Частота                                                         | 268 МГц                          | 394 МГц                                                     |
| Чувствительность при<br>соотношении сигнал/шум 12<br>дБ (МККТТ) | -122 дБ                          | -121 дБ                                                     |
| Подавление помех соседнего канала                               | 50 дБ                            | 50 дБ                                                       |
| Избирательность по побочному каналу                             | >80 дБ                           | >80 дБ                                                      |
| Источник питания                                                | ~ 110 В / 60 Гц<br>= 12 В        | 3,7 В / 1050 мА/ч<br>Литий-ионная<br>аккумуляторная батарея |
| Размеры                                                         | Ш х Г х В (мм)<br>172 * 158 * 90 | Д х Ш х В (мм)<br>155 * 45 * 28                             |
| Вес                                                             | 550 г                            | 130 г                                                       |
| SENAO                                                           |                                  |                                                             |

# Правила безопасности

При эксплуатации телефонного оборудования всегда необходимо выполнять основные требования безопасности с целью предотвращения риска возникновения пожара, поражения электрическим током или получения травм. Необходимо соблюдать следующие правила.

- 1. Внимательно прочитайте все инструкции.
- 2. Соблюдайте все указания по технике безопасности, приведенные на устройстве.
- 3. Перед чисткой устройства отключите аппарат от электросети. Не пользуйтесь жидкими или аэрозольными чистящими средствами. Для чистки используйте влажную мягкую ткань.
- Не пользуйтесь устройством вблизи воды, например, рядом с ванной, раковиной, кухонной мойкой или тазом для стирки белья, в сыром подвальном помещении или рядом с бассейном.
- 5. Не ставьте аппарат на неустойчивые поверхности, подставки или столы. Устройство может упасть и сломаться.
- 6. Отверстия в задней части корпуса и внизу устройства предназначены для вентиляции. Для предотвращения перегрева аппарата эти отверстия должны оставаться открытыми. Поэтому нельзя ставить аппарат на диван, кровать или аналогичные мягкие поверхности, так как это приведет к закрытию этих отверстий. По этой же причине нельзя ставить устройство вблизи или на нагревательные приборы, на встроенные полки, в мебель и пр., чтобы обеспечить беспрепятственную вентиляцию.
- 7. Параметры питающей электросети должны соответствовать параметрам, указанным на маркировке устройства. При возникновении сомнений проконсультируйтесь с продавцом или в организации, занимающейся подачей энергии.
- 8. Не ставьте посторонние предметы на сетевой шнур. Во избежание повреждений не прокладывайте сетевой шнур в тех местах, где ходят люди.
- 9. Во избежание пожара или поражения электротоком не подключайте к сетевым розеткам и удлинителям много устройств.
- 10. Никогда не просовывайте предметы через отверстия в корпусе, так как они могут соприкоснуться с внутренними частями, находящимися под высоким напряжением, что в свою очередь может привести к возгоранию или поражению электрическим током. Не проливайте на устройство жидкости.
- 11. Для уменьшения риска поражения электрическим током никогда не разбирайте аппарат. Обратитесь в авторизованный сервисный центр при необходимости выполнения ремонта или работ по обслуживанию. При открытии или снятии крышек пользователь подвергается опасности поражения электрическим током. Неправильная сборка после вскрытия устройства может привести к поражению электрическим током при последующей эксплуатации аппарата.
- 12. Отключите устройство от электросети и обратитесь за помощью в авторизованный сервисный центр в следующих случаях:
  - А. Сетевой шнур или разъем поврежден или изношен;

- Б. На устройство была пролита жидкость;
- В. Устройство оказалось в воде или под дождем;
- Г. Устройство не работает должным образом при соблюдении инструкций по эксплуатации. Регулируйте только те элементы управления, описание которых приводится в инструкциях по эксплуатации, т.к. неточная настройка других органов управления может привести к возникновению неисправностей и необходимости обратиться за помощью к специалисту для восстановления нормальной работы аппарата;
- Д. Устройство упало или был поврежден корпус аппарата;
- Е. При возникновении явных изменений в работе устройства.
- 13. Не используйте телефон (касается беспроводных телефонов) во время грозы. Существует вероятность поражения ударом молнии.
- 14. Располагайте кабель наружной антенны вдали от источников высокого напряжения во избежание поражения электрическим током при установке наружной антенны данного устройства.
- 15. Не используйте телефон для сообщения об утечке газа в местах утечки.

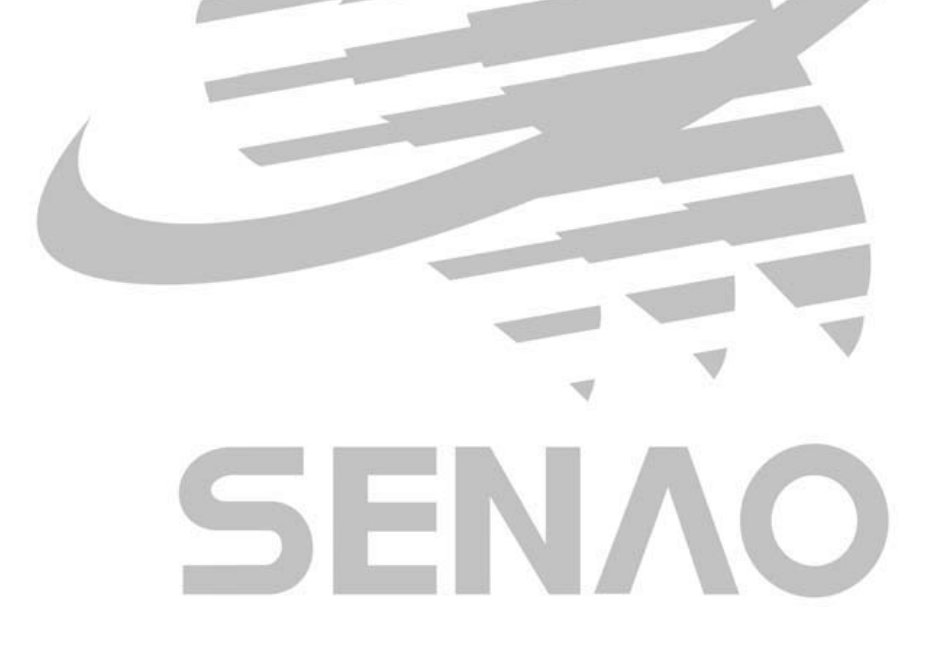

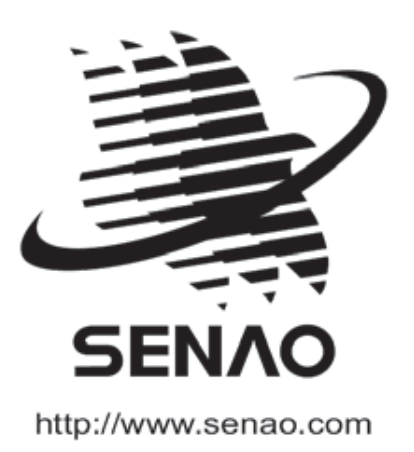